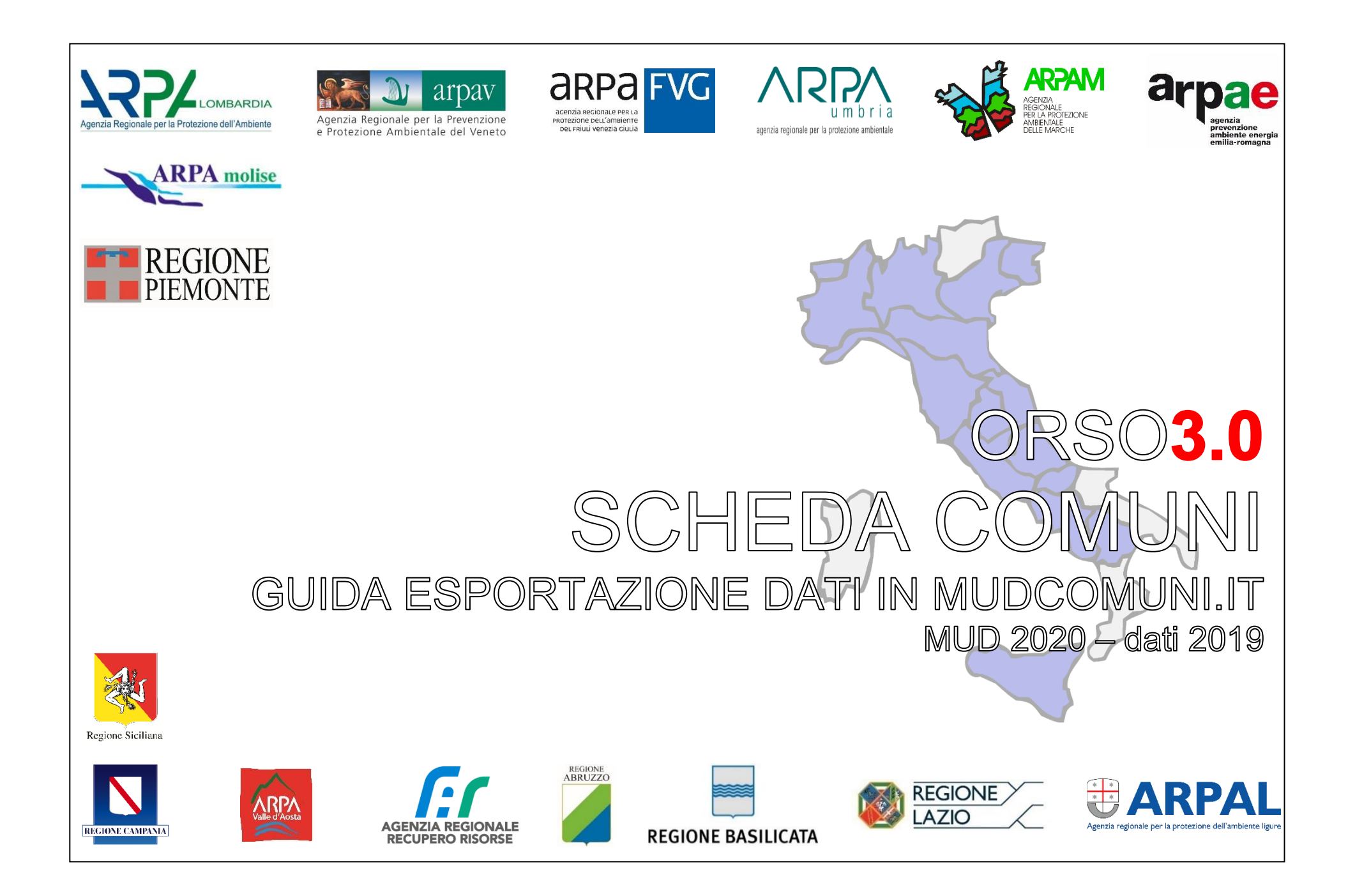

MODIFICHE RISPETTO ALLA VERSIONE PRECEDENTE DELLA GUIDA Al fine di meglio evidenziare le modifiche o aggiunte, trovate alcune parti del testo evidenziate in giallo e, nei casi più rilevanti, l'etichetta "new" a fianco, come negli esempi seguenti

...la parte che segue è un esempio di testo modificato/aggiunto che non ha una rilevanza fondamentale rispetto alla versione precedente....

...questa di seguito è un esempio di <mark>testo modificato/aggiunto che invece si ritiene importante relativamente alle modifiche introdotte dal DPCM oppure relativamente alle modifiche introdotte nella procedura, per cui vanno lette con attenzione...</mark>

# 1 Esportazione da Orso

| ORSO3.0                   | Scheda chius | sa                           |                     |                     |            | 10502704: Venezia (VE) [0502704:      | 2] Scheda gennaio-giugno 2016 🗸 |
|---------------------------|--------------|------------------------------|---------------------|---------------------|------------|---------------------------------------|---------------------------------|
| и номе                    | Modello Ur   | nico di Dichiarazione ar     | nbientale           |                     |            |                                       |                                 |
| 🗈 DATI GENERALI 🛛 <       |              |                              |                     |                     |            | <u></u>                               |                                 |
| 🖋 RIFIUTI <               | Elaborazio   | ni completate                |                     |                     |            | 2                                     | Crea nuovo report +             |
|                           | An           | no Data richiesta            | Inizio elaborazione | Durata elaborazione | Dimensione | Tracciato XML                         | Stato                           |
| € COSTI DEI SERVIZI <     | × 201        | 15 29/03/2016 09:36          | 29/03/2016 09:37    | 2 Secondi           | 86.45 KB   | 🛦 Scarica file 🔹 Invia a mudcomuni.it |                                 |
| i INFORMAZIONI AGGIUNTIVE | × 201        | 14 20/02/2015 09:25          | 20/02/2015 09:25    | 2 Secondi           | 90.20 KB   | 🛦 Scarica file 🔹 Invia a mudcomuni.it | <b>v</b>                        |
| 🕍 REPORT 🗸 🗸              | × 201        | 13 01/04/2014 15:41          | 01/04/2014 15:41    | 4 Secondi           | 89.92 KB   | 🛦 Scarica file 🔹 Invia a mudcomuni.it |                                 |
| Sintetico                 | × 201        | 12 25/03/2013 16:20          | 25/03/2013 16:20    | 4 Secondi           | 98.39 KB   | 🛦 Scarica file 🔹 Invia a mudcomuni.it | ×                               |
| Completo                  |              | 1 18/04/2012 09:03           | 18/04/2012 10:05    | 2 Secondi           | 79.97 KB   | ▲ Scarica file ▲ Invia a mudcomuni.it | <b>V</b>                        |
| MUD                       |              | 1                            |                     |                     |            |                                       |                                 |
| ✓ SERVIZIU                | abora        | ni richleste                 |                     |                     |            |                                       |                                 |
| Chiudi la scheda          | Nessuna rich | iesta di elaborazione presen | te                  |                     |            |                                       |                                 |
| Forum                     |              |                              |                     |                     |            |                                       |                                 |
| Logout                    |              |                              |                     |                     |            |                                       |                                 |

| Crea un nuovo re | port                          | ×          | 4  |  |
|------------------|-------------------------------|------------|----|--|
| Anno             | 2018                          | T          | 3a |  |
|                  | scheda chiusa ma non validata |            | N  |  |
|                  |                               | Annulla Ok | ЗЬ |  |

| Crea un nuovo report             |                       |              | ×  |            |
|----------------------------------|-----------------------|--------------|----|------------|
| Anno                             | 2018                  |              | •  |            |
|                                  | scheda chiusa ma non  | validata     |    |            |
| Specificare i dati della sede le | gale per questo Unior | ne/Consorzio |    |            |
| Provincia                        | Lodi                  |              | ٣  |            |
| Comune                           | Abbadia Cerreto       |              | •  | <b>3</b> C |
| Indirizzo                        | Piazza Terraverde     |              |    | N          |
| Civico                           | 2                     |              |    |            |
| CAP                              | 26834                 |              |    |            |
| Telefono                         | 0371                  | 72231        |    |            |
|                                  |                       |              |    |            |
|                                  |                       | Annulla      | Ok |            |

La procedura generale non è cambiata rispetto agli ultimi anni, per cui il trasferimento dei dati avviene direttamente da ORSO3.0 al portale MudComuni.it, senza la necessità di scaricare in locale alcun file.

Preventivamente sarà comunque necessario effettuare la registrazione nel portale MudComuni.it, seguendo le indicazioni disponibili sul portale stesso (è possibile utilizzare le credenziali ricevute per gli anni precedenti).

SE SI DECIDE DI UTILIZZARE LA PROCEDURA DI ESPORTAZIONE DATI DA ORSO, NEL PORTALE MUDCOMUNI.IT NON BISOGNA INSERIRE I DATI ANAGRAFICI (CIOE' NON CI DEVE ESSERE NESSUNA "COMUNICAZIONE IN LAVORAZIONE", ALTRIMENTI VERRA' SEGNALATO UN ERRORE)

Procedere come segue:

- 1. Entrare nella <u>scheda comuni</u> di ORSO3.0 (non importa se la scheda è aperta o chiusa) e andare nella sezione Report>Mud
- 2. Cliccare sul pulsante Crea nuovo report
- a. Nella finestra di dialogo (esempio a sinistra), <u>verificare che l'anno sia quello desiderato (viene mostrato quello "corrente")</u>
   b. premere sul tasto "Ok"

c. Nel caso i dati da trasferire siano quelli relativi ad una <u>unione</u> <u>o consorzio di comuni o comunità montana</u> (unione/consorzi come definiti in Orso), la finestra di dialogo (esempio 3c) <u>consente di specificare il comune sede</u> <u>dell'unione/consorzio/comunità montana</u> (ed eventualmente l'indirizzo: se compilata viene già proposto quello indicato nella sezione "Informazioni comune>indirizzo del comune" altrimenti sarà necessario procedere all'inserimento)

| ORSO3.0      | ≡ | 🖌 Scheda chiusa  |                     |                     |                     |                  | 02             | Venezia (VE) [05027042] Sch | eda gennaio-giugno 2016 🗸 |
|--------------|---|------------------|---------------------|---------------------|---------------------|------------------|----------------|-----------------------------|---------------------------|
|              |   | Modello Unico    | di Dichiarazione am | bientale            |                     |                  |                |                             |                           |
|              |   |                  |                     |                     |                     |                  |                |                             |                           |
|              |   | Elaborazioni co  | ompletate           |                     |                     |                  |                |                             | Crea nuovo report 🕈       |
|              |   | Anno             | Data richiesta      | Inizio elaborazione | Durata elaborazione | Dimensione       | Tracciato XML  |                             | Stato                     |
|              |   | × 2015           | 29/03/2016 09:36    | 29/03/2016 09:37    | 2 Secondi           | 86.45 KB         | 📥 Scarica file | 1 Invia a mudcomuni.it      | <b>v</b>                  |
|              |   | × 2014           | 20/02/2015 09:25    | 20/02/2015 09:25    | 2 Secondi           | 90.20 KB         | 📥 Scarica file | 1 Invia a mudcomuni.it      | <b>v</b>                  |
| 🗠 REPORT 🔹 🤊 |   | × 2013           | 01/04/2014 15:41    | 01/04/2014 15:41    | 4 Secondi           | 89.92 KB         | 🛓 Scarica file | 1 Invia a mudcomuni.it      | ×.                        |
|              |   | × 2012           | 25/03/2013 16:20    | 25/03/2013 16:20    | 4 Secondi           | 98.39 KB         | 🛦 Scarica file | 🛓 Invia a mudcomuni.it      | ×.                        |
|              |   | × 2011           | 18/04/2012 09:03    | 18/04/2012 10:05    | 2 Secondi           | 79.97 KB         | 📥 Scarica file | 1 Invia a mudcomuni.it      | <b>v</b>                  |
|              |   |                  |                     |                     |                     |                  |                |                             |                           |
|              |   | Elaborazioni ric | chieste             |                     |                     |                  |                |                             |                           |
|              |   |                  | Posizione           | Id                  | Anno                | Data richiesta   |                | Stato                       |                           |
|              |   | ×                | 1                   | 59150               | 2016                | 03/03/2017 17:47 |                | 🛛 in attesa                 |                           |
|              |   |                  |                     |                     |                     |                  |                |                             |                           |

4. La richiesta viene accodata nell'elenco in basso a destra. Nella prima colonna ("Posizione") è possibile verificare l'ordine di processamento. Potrebbero esserci altre richieste prima della vostra: quando l'indicatore In attesa diventa In elaborazione bastano pochi secondi per concludere la generazione del file da esportare

| ORSO3.0                   |                   |                            |                     |                     |            | 🥨 Venezia (VE)                 | (05027042) Scheda gennaio-giugno 2016 🗸 |            |
|---------------------------|-------------------|----------------------------|---------------------|---------------------|------------|--------------------------------|-----------------------------------------|------------|
| # HOME                    | Modello Unico     | o di Dichiarazione am      | blentale            |                     |            |                                |                                         |            |
| DATI GENERALI <           |                   |                            |                     |                     |            |                                |                                         |            |
| 📌 RIFIUTI <               | Elaborazioni c    | ompletate                  |                     |                     |            |                                | Crea nuovo report 🕇                     | 4          |
|                           | Anno              | Data richiesta             | Inizio elaborazione | Durata elaborazione | Dimensione | Tracciato XML                  | Stato                                   |            |
| COSTI DEI SERVIZI         | × 2016            | 03/03/2017 17:47           | 03/03/2017 17:47    | 1 Secondo           | 114.09 KB  | ▲ Scarica file 土 Invia a mudce | omuni.it                                | <u>、</u> じ |
| 1 INFORMAZIONI AGGIUNTIVE | × 2015            | 29/03/2016 09:36           | 29/03/2016 09:37    | 2 Secondi           | 86.45 KB   | 🛦 Scarica file 🛓 Invia a mudo  | omuni.it 🖌                              | N          |
| 🕍 REPORT 🗸 🗸              | × 2014            | 20/02/2015 09:25           | 20/02/2015 09:25    | 2 Secondi           | 90.20 KB   | 🛦 Scarica file 🔹 Invia a mudo  | omuni.it                                |            |
| Sintetico                 | × 2013            | 01/04/2014 15:41           | 01/04/2014 15:41    | 4 Secondi           | 89.92 KB   | 🛦 Scarica file 🔔 Invia a mudo  | omuni.it                                |            |
| Completo                  | × 2012            | 25/03/2013 16:20           | 25/03/2013 16:20    | 4 Secondi           | 98.39 KB   | 🛓 Scarica file 👤 Invia a mudci | omuni.it                                |            |
| MUD                       | × 2011            | 18/04/2012 09:03           | 18/04/2012 10:05    | 2 Secondi           | 79.97 KB   | ▲ Scarica file 1 Invia a mudce | omuni.it                                |            |
| 🖋 SERVIZIO 🗸 🗸            | Elaborazioni ri   | lchleste                   |                     |                     |            |                                |                                         |            |
| Chiudi la scheda          | Nessuna richiesta | a di elaborazione presente |                     |                     |            |                                |                                         |            |

5. La richiesta scompare dall'elenco delle Elaborazioni richieste e compare nell'elenco superiore delle Elaborazioni completate. Se l'indicatore dell'ultima colonna (Stato) è verde, la generazione del file è stata completata

Premere sul pulsante **Invia a mudcomuni.it** della riga corrispondente al tracciato appena creato (è sempre posizionata in alto, ma <u>attenzione a selezionare quello corretto, verificando</u> l'anno di riferimento dei dati ed eventualmente data e ora di creazione)

| Trasmissione MUD a mu                                                                                                    | dcomuni.it                                                                                                    | ×    |
|----------------------------------------------------------------------------------------------------|----------------------------------------------------------------------------------------------------|------|
| Il tracciato record riportato in o<br>procedura, sul sito web www.n<br>Sono necessarie le credenziali<br>Per indentificare la procedura e<br>l'importazione verrà identificat<br>www.mudcomini.it | uesta pagina può essere inviato tramite la seguente<br>nudcomuni.it.<br>ottenute mediante la registrazione sul sito mudcomuni.it.<br>di importazione, è possibile indicare un 'Nome', con il quale<br>a nell'apposita sezione 'Comunicazioni importate' del sito |      |
| ♥ Validazione tracciato XML<br>▲ Scarica file XML                                                                                                    | sullo schema XSD eseguita correttamente                                                                                                    |      |
| Login                                                                                                    | loginMudComuni                                                                                                    |      |
| Password                                                                                                    |                                                                                                    |      |
| Nome importazione                                                                                                    | prova_import                                                                                                    |      |
| Sostituisci dichiarazione                                                                                                    | Seleziona il check per indicare il codice Posizione della dichiarazione<br>sostituire. (da utilizzare SOLO per sostituire dichiarazioni MUD già<br>convalidate su MudComuni.it)                                                                                  | e da |
|                                                                                                    | Annulla Invi                                                                                                    | a    |

- 6. Nella finestra di dialogo, se il tracciato è stato creato correttamente, comparirà la scritta in verde qui a fianco, viceversa comparirà una scritta in rosso, per cui sarà necessario effettuare nuovamente i passaggi da 1 a 5. (E' possibile visualizzare il file XML cliccando sul pulsante Scarica file XML). Nel caso comparisse nuovamente la scritta rossa, contattare i consueti riferimenti per la compilazione di ORSO3.0 (l'Osservatorio Provinciale Rifiuti competente o l'Osservatorio Regionale Rifiuti, ecc.)
- 7. Per concludere la procedura di trasferimento dei dati da Orso al portale MudComuni.it, è necessario inserire le credenziali di accesso a MudComuni.it (come già indicato, la registrazione è da effettuare preventivamente), assegnare un nome al tracciato (serve solamente per individuarlo una volta entrati nel portale MudComuni.it) e quindi premere sul tasto Invia.

Dopo qualche secondo, nella finestra di dialogo al posto di login, password e nome importazione compare la scritta

Importazione MUD su mudcomuni.it avvenuta con successo. Id upload: 18790

**ATTENZIONE:** si ricorda nuovamente che nel portale MudComuni.it non ci deve essere <u>nessuna "comunicazione in</u> <u>lavorazione"</u>, altrimenti verrà restituito un errore da parte di MudComuni.it (riscontabile nella sezione "Comunicazioni importate"). Se presente, prima dell'esportazione, è necessario cancellare l'eventuale comunicazione in lavorazione (vedi punto d pagina 8)

Si precisa che il flag <u>Sostituisci dichiarazione</u> va utilizzato SOLO nel caso sia necessario reinviare una nuova comunicazione in sostituzione di una già conclusa (vedi successivi punti x e y a pag. 22) e NON per effettuare nuovamente l'invio in caso di importazione fallita

# LA PROCEDURA DI ESPORTAZIONE DEI DATI DA ORSO E' CONCLUSA.

IL MUD <u>NON E' ANCORA STATO ANCORA INVIATO</u> ALLA CAMERA DI COMMERCIO COMPETENTE. E' NECESSARIO CONCLUDERE LA PROCEDURA IN MUDCOMUNI.IT

E' necessario ora collegarsi al portale MudComuni.it, inserire le credenziali di accesso (le stesse utilizzate per il trasferimento) e procedere quindi alla <u>trasmissione formale</u> del MUD (vedi istruzioni paragrafo seguente)

Nella scheda ORSO3.0 sono presenti i campi che consentono di inserire direttamente tutti i dati e le informazioni previste in MudComuni.it, ad esclusione dei nuovi campi "Rifiuti avviati a compostaggio di comunità" e "Rifiuti avviati a impianti di compostaggio autorizzati ex art. 214 comma7-bis"

Si precisa che, a partire dall'esportazione dei dati 2019, in conseguenza delle modifiche introdotte dal DPCM 24 dicembre 2018 (e valido anche per i dati 2019), i rifiuti ingombranti 200307 e spazzamento strade 200303 possono essere esportati o nei rifiuti indifferenziati oppure nelle raccolte differenziate, in funzione dell'operazione di trattamento indicate in ORSO. Leggere attentamente le precisazioni e indicazioni riportate a pagina 11

# 2 Completamento dati e invio MUD nel portale MudComuni.it

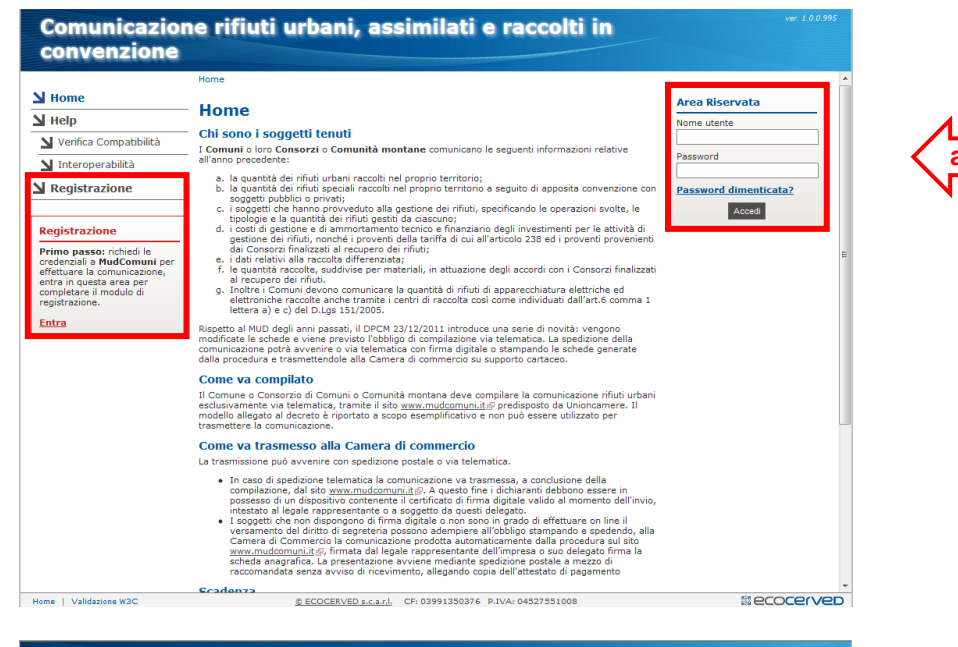

| convenzione                                                          |                              | ATTEN               | ZIONE! Servizio | on garantito da               | lle 8.00 |                      |           |           |    |
|----------------------------------------------------------------------|------------------------------|---------------------|-----------------|-------------------------------|----------|----------------------|-----------|-----------|----|
|                                                                      | Home > Comunicazione >       | Comunicazioni impor | tate            |                               |          |                      |           |           |    |
| Utente corrente<br>ORR_LOMBARDIA -<br>Osservatorio Rifiuti Lombardia | Importazioni                 |                     |                 |                               |          |                      |           |           |    |
| Utente                                                               | 25 💌 righe per pagina        |                     |                 |                               |          |                      | Filtro 10 | )         |    |
| d u                                                                  | # \$                         | Nome File           | \$              | Stato                         | \$       | Data Creazione       | \$        | Data Fine | \$ |
| Nome                                                                 | 100 Barzio_prova             |                     | im              | oad in attesa di<br>ortazione | ,<br>C   | 1/04/2012<br>8:42:15 |           |           |    |
| ы нер                                                                | Da 1 a 1 di 1 (ilitrato da 4 | rigne totair)       |                 |                               |          |                      |           |           |    |
| Ventica Compatibilita                                                |                              |                     |                 |                               | _        |                      |           |           |    |
| N Interoperabilità                                                   |                              |                     |                 |                               |          |                      |           |           |    |
| Comunicazione                                                        |                              |                     |                 |                               |          |                      |           |           |    |
|                                                                      |                              |                     |                 |                               |          |                      |           |           |    |
| Consulta comunicazioni                                               |                              |                     |                 |                               |          |                      |           |           |    |
| Riprendi comunicazione in<br>lavorazione                             |                              |                     |                 |                               |          |                      |           |           |    |
| 🔰 Comunicazioni importate                                            |                              |                     |                 |                               |          |                      |           |           |    |
| rotilo                                                               |                              |                     |                 |                               |          |                      |           |           |    |
| Modifica password                                                    |                              |                     |                 |                               |          |                      |           |           |    |
| Modifica email                                                       |                              |                     |                 |                               |          |                      |           |           |    |
| Modifica dati utente                                                 |                              |                     |                 |                               |          |                      |           |           |    |
| Esci                                                                 |                              |                     |                 |                               |          |                      |           |           |    |
|                                                                      |                              |                     |                 |                               |          |                      |           |           |    |
|                                                                      |                              |                     |                 |                               |          |                      |           |           |    |
|                                                                      |                              |                     |                 |                               |          |                      |           |           |    |
|                                                                      |                              |                     |                 |                               |          |                      |           |           |    |
|                                                                      |                              |                     |                 |                               |          |                      |           |           |    |
|                                                                      |                              |                     |                 |                               |          |                      |           |           |    |

Le informazioni riportate di seguito relative al portale MudComuni.it hanno lo scopo di indicare i **passaggi successivi da effettuare per la verifica e l'eventuale completamento dei dati esportati da ORSO3.0**.

Le informazioni e modalità di compilazione e utilizzo ufficiali sono disponibili online sul portale stesso. In ogni caso si deve fare riferimento alle indicazioni contenute nel DPCM 24 dicembre 2018 (valide anche per il MUD 2020 - dati 2019)

#### INFORMAZIONI GENERALI

a. Connettersi al sito www.mudcomuni.it

Se non si dispone ancora delle credenziali di accesso, seguire la procedura di Registrazione, altrimenti inserire le credenziali nell'apposito riquadro (possono essere utilizzate quelle degli anni precedenti)

#### INFORMAZIONI GENERALI

b. Nella sezione "Comunicazioni importate" è possibile visualizzare lo stato dell'importazione effettuata da ORSO3.0. Inizialmente sono indicate come "Upload in attesa di importazione". Devono passare alcuni minuti, prima di avere lo stato di "Upload importato" e poter quindi visualizzare la comunicazione nella sezione "Consulta comunicazioni" (vedi punto d successivo)

|                                                                      |                 |                                                                       | NZTONEI S        | ervizio non garantito | dalle ore 13.00 alle ore   |                            |         |
|----------------------------------------------------------------------|-----------------|-----------------------------------------------------------------------|------------------|-----------------------|----------------------------|----------------------------|---------|
|                                                                      | Home :          | Comunicazione > Comunicazioni imp                                     | iortate          |                       |                            |                            |         |
| Utente corrente<br>ORR_LOMBARDIA -<br>Orrervetorio Rifiuti Lombardia | Imp             | ortazioni                                                             |                  |                       |                            |                            |         |
| Utente                                                               | Gli ev<br>forni | ventuali <b>errori</b> rilevati in fase di acqui:<br><b>to i dati</b> | sizione dei file | devono essere esam    | inati con i referenti tecn | ici del <b>sistema che</b> | ha      |
| Home 🖌                                                               | 25              | v righe per pagina                                                    |                  |                       |                            | Filtro                     |         |
| N Help                                                               | # 0             | Nome File                                                             | 0                | Stato                 | Data Creazione             | Data Fine                  | 0       |
| 🔰 Verifica Compatibilità                                             | 2314            | provaLierna                                                           |                  | Upload importato      | 24/04/12 10:20             | 24/04/12 10:25             |         |
| N Interonerabilità                                                   | 1104            | provaBienno                                                           |                  | Upload importato      | 16/04/12 15:18             | 16/04/12 15:19             |         |
|                                                                      | 905             | zavatt_prova                                                          |                  | Upload in errore      | 16/04/12 08:49             | 16/04/12 08:54             | 0       |
| Comunicazione                                                        | 898             | zerbolo_prova                                                         | 0007 - Per il o  | odice fiscale 004603: | 20187 risulta già una cor  | nunicazione in lavora:     | ione. 👔 |
|                                                                      | 158             | Spriana_prova                                                         |                  | Upload importato      | 11/04/12 14:19             | 11/04/12 14:21             |         |
| 🎽 Consulta comunicazioni                                             | 134             | vezza_prova                                                           |                  | Upload importato      | 11/04/12 12:04             | 11/04/12 12:06             |         |
| Niprendi comunicazione ir                                            | 131             | veniano_prova                                                         |                  | Upload in errore      | 11/04/12 11:51             | 11/04/12 11:56             | Û       |
| lavorazione                                                          | 100             | Barzio_prova                                                          |                  | Upload in errore      | 11/04/12 08:42             | 11/04/12 08:46             | 0       |
| 🔰 Comunicazioni importate                                            | 99              | palosco_prova                                                         |                  | Upload in errore      | 10/04/12 21:35             | 10/04/12 21:36             | 0       |
| Profilo                                                              | 98              | unione                                                                |                  | Upload in errore      | 10/04/12 16:14             | 10/04/12 16:16             | 0       |
| Nodifica password                                                    | 57              | AngoloTerme_1                                                         |                  | Upload importato      | 05/04/12 13:05             | 05/04/12 13:06             |         |
| 🔰 Modifica email                                                     | Dala            | a 11 di 11                                                            |                  |                       |                            |                            |         |
|                                                                      | -               |                                                                       |                  |                       |                            |                            |         |

| Comunicazion                                                              | e rifiuti urbani, assimilati e raccolti in                                                                                                    |
|---------------------------------------------------------------------------|----------------------------------------------------------------------------------------------------|
| convenzione                                                               |                                                                                                    |
|                                                                           | Home > Comunicazione > Consulta comunicazioni                                                                                                    |
| Utente corrente<br>gfattoretto - ARPA VENETO -<br>Dipartimento di Treviso | Consulta comunicazioni trasmesse e in lavorazione                                                                                                    |
| Utente                                                                    | Ricerca                                                                                                    |
| Home                                                                      | Codice fiscale         Anno         Provincia         BELLUNO           Stato         Truth         V         Ragione sociale         Image: Codice fiscale         Image: Codice fiscale         Image: |
| Help                                                                      | Visualizza                                                                                                    |
| 🔰 Verifica Compatibilità                                                  |                                                                                                    |
| N Interoperabilità                                                        | 25 🕐 righe per pagina Filtro                                                                                                    |
| Comunicazione                                                             | Ragione Sociale     ▲ Pr. ♀     Cod.Fiscale     ♦     Stato     N.Posizione     ♥       COMUNE DI Agorde     BL     00103340253     In lavorazione     ♥     ♥                                                                                                    |
| N Consulta comunicazioni                                                  | Da 1 a 1 di 1 <<< < 1 Riprend comunicazione                                                                                                    |
| Riprendi comunicazione in<br>lavorazione                                  |                                                                                                    |
| ▲ Comunicazioni importate                                                 |                                                                                                    |
| Profilo                                                                   |                                                                                                    |
| Modifica password                                                         |                                                                                                    |
| Modifica email                                                            |                                                                                                    |
| Modifica dati utente                                                      |                                                                                                    |
| Esci                                                                      |                                                                                                    |
|                                                                           |                                                                                                    |
|                                                                           |                                                                                                    |
|                                                                           |                                                                                                    |
|                                                                           |                                                                                                    |
|                                                                           |                                                                                                    |
| Home   Validazione W3C                                                    | @ ECOCERVED s.c.a.r.l. CF: 03991350376 P.IVA: 04527551008                                                                                                    |

#### INFORMAZIONI GENERALI

c. Dallo stato "Upload in attesa di importazione", la comunicazione può non essere importata e quindi passare nello stato "Upload in errore".
 Nell'ultima colonna, cliccando sopra il simbolo blu di informazioni compare la descrizione dell'errore (vedi esempio)

Le casistiche più frequenti e le possibilità di risoluzione sono:

- <u>comunicazione già in lavorazione</u>: cancellare la comunicazione in MudComuni.it come indicato al successivo punto d
- errori relativi a dati mancanti (ad esempio " Il codice rifiuto 200108 presenta una quantità pari a 0", "Il raggruppamento RAEE R2 presenta una quantità pari a 0"): ritornare in ORSO e completare i dati indicati
- errori relativi a incompletezza anagrafiche trasportatori/impianti (ad esempio "CF formalmente non valido", "Istat Provincia non valido": contattare gli Admin di riferimento per chiedere il completamento
- errori relativi a "codice regolamento europeo non valido" (in caso di invio rifiuti all'estero): contattare gli Admin di riferimento per chiedere il completamento

# Effettuate le correzioni, poi è sempre necessario ripetere l'esportazione dei dati da ORSO a MudComuni.it

Per eventuali altri errori NON imputabili ai dati in ORSO o assistenza tecnica o per quesiti relativi al servizio di interoperabilità scrivere a <u>assistenza@mudcomuni.it</u>

Contact Center telefonico Tel. 02/85152090

#### **INFORMAZIONI GENERALI**

**d.** Se è stata completata l'importazione dei dati da ORSO3.0, dovrebbe essere visualizzata la comunicazione "in lavorazione" relativa al comune (Menù "Riprendi comunicazione in lavorazione" o "Consulta comunicazioni")

Per <u>visualizzare</u> i dati e riprendere la comunicazione, <u>cliccare</u> <u>sull'icona della lente</u>

Per <u>cancellare</u> una eventuale comunicazione in lavorazione, cliccare sull'icona x rossa

| ome > Comunicazione > Ni<br>Inizio | ova comunicazione - gfattoretto<br>a Controllo Stampa Firma Panamenta Invia                                                                                                    | <b>Ы</b> Неір                                                                      |
|------------------------------------|----------------------------------------------------------------------------------------------------|------------------------------------------------------------------------------------|
| iuida alla compilazione            |                                                                                                    | Lancella                                                                           |
| Inizio                             |                                                                                                    |                                                                                    |
| luova Comunicazio                  | ne (anno 2011)                                                                                                    |                                                                                    |
| Utente compilatore della co        | iunicazione: gfattoretto - ARPA VENETO - Dipartimento di Treviso                                                                                                    |                                                                                    |
| Codice fiscale del comun           | e o del consorzio                                                                                                    |                                                                                    |
| Codice Fiscale                     | 0103340253 Ann                                                                                                    | 2011                                                                               |
| Tipo di trasmissione               |                                                                                                    |                                                                                    |
| Invio Telematico                   | Per l'invis telematico, il dichirante deve assers in possesso di un dispositivo contenente il cartificato di firma digitale valido a<br>credito per l'aggemento ni lia del diritto di asgeratori dovuto.<br>Il legale rappresentante del Camune, del Casorzio o della Comunità Montana può delegare, con apposita delega scritta soggi<br>associazioni di categoria, studi consulenza, professioniti a del mitemediari, ad apporte la propria firma deletronica.                                                                                                    | il momento dell'invio e di una carta di<br>atti terzi, quali professionisti,       |
| 💮 Invio Cartaceo                   | I angesti che uno discopposo di fimo digitale possono sdengiara d'Ichéligo tampando a spedendo a mazza di recconstato.<br>Cimera a Commente companteme nei mentinoli. La divarziante produtta sustamiciamente dalla procedura sul inte numendo<br>Il legale rappresentante dell'impresa o suo delegato fimo la scheda angenfea.<br>La dichiarziane va insentra all'interna di apposto pilo su divale devono essere riportati di atti disentitativi presenta il foglio<br>della compliazione (frontespilo).<br>Ogni pilo: deve contenere una sub di chiarzaione con la relativa attestazione di versamento dei diritti di segreteria. | senza avviso di ricevimento, alla<br>comuniit<br>che verrà stampato, a conclusione |
| Torna a Home                       |                                                                                                    | Avanti >>                                                                          |
|                                    |                                                                                                    |                                                                                    |

|                                                                                                    | one > Nuova                     | comunicazione                                                                                        | - gfattoretto           |                                          |                              |                      |          |     |        | Help     |
|----------------------------------------------------------------------------------------------------|---------------------------------|----------------------------------------------------------------------------------------------------|-------------------------|------------------------------------------|------------------------------|----------------------|----------|-----|--------|----------|
| Inizio                                                                                                    | Compila                         | Controll                                                                                             | o Stamp                 | a 🔰 Fir                                  | ma                           | Pagamento            | > Invia  | _   | N E    | Esci     |
| Scheda SA                                                                                                    | Modulo CS                       | Scheda                                                                                               | RU 🔶 Mod. B             | ir-u 💛 M.                                | RT-CONV                      | Scheda CG            | Mod. MDC | R   |        | Cancella |
| ida alla compila                                                                                                    | zione della                     | Scheda SA                                                                                            |                         | Premiquipe                               | r espandere l                | a guida in linea 🔹 🔊 |          |     | •      |          |
| Codice Fiscale                                                                                                    | 001033402                       | 53 R                                                                                                 | agione Sociale          | COMUNE DI                                | Agordo                       |                      |          |     | Anno   | 2011     |
| ahada CA A                                                                                                    |                                 |                                                                                                    |                         | -                                        |                              |                      |          |     | -      |          |
| ineda SA - A                                                                                                    | nagran                          | ca                                                                                                   |                         |                                          |                              |                      |          |     |        |          |
| Nome o Ragione S                                                                                                    | Sociale C                       | OMUNE DI Agordo                                                                                      |                         |                                          |                              |                      |          |     |        |          |
|                                                                                                    | (                               | Comune                                                                                               |                         |                                          |                              |                      |          |     |        |          |
| Profilo                                                                                                    | (                               | Consorzio                                                                                            |                         |                                          |                              |                      |          |     |        |          |
|                                                                                                    |                                 | Unione di Cor                                                                                        | nuni                    |                                          |                              |                      |          |     |        |          |
|                                                                                                    |                                 | Comunita Moi                                                                                         | ntana                   |                                          |                              |                      |          |     |        |          |
|                                                                                                    |                                 |                                                                                                    |                         |                                          |                              |                      |          |     |        |          |
| EDE del dichiara                                                                                                    | inte                            |                                                                                                    |                         |                                          |                              |                      |          |     |        |          |
| EDE del dichiara                                                                                                    | inte                            |                                                                                                    |                         |                                          |                              |                      |          |     |        |          |
| EDE del dichiara<br>Numero REA<br>Provincia                                                                                     | inte<br>0                       |                                                                                                    |                         | Comune                                   | AGORDO                       |                      |          |     |        | •        |
| EDE del dichiara<br>Numero REA<br>Provincia<br>CCIAA                                                                            | inte<br>0<br>[E                 | BELLUNO                                                                                              | n Industria Articianato | Comune<br>e Agricotura di B              | AGORDO                       |                      |          |     |        | <b>.</b> |
| EDE del dichiara<br>Numero REA<br>Provincia<br>CCIAA<br>Via                                                                     | inte<br>O<br>C                  | BELLUNO<br>amera di Commerci<br>le G. Marconi                                                        | o Industria Artigianato | Comune<br>e Agricoltura di B             | AGORDO                       |                      |          | N.C | livico | <b>v</b> |
| EDE del dichiara<br>Numero REA<br>Provincia<br>CCIAA<br>Via<br>CAP                                                              | inte<br>0<br>E<br>P             | BELLUNO<br>amera di Commerci<br>le G. Marconi<br>2021                                                | o Industria Artigianato | Comune<br>e Agricotura di B<br>Telefono  | AGORDO                       | 5                    |          | N.C | 2ivico | <b>.</b> |
| EDE del dichiara<br>Numero REA<br>Provincia<br>CCIAA<br>Via<br>CAP<br>Letat Attività pravo                                      | inte<br>C<br>C<br>P<br>3        | SELLUNO<br>amera di Commerci<br>Je G. Marconi<br>2021                                                | o Industria Artigianato | Comune<br>e Agricoltura di B<br>Telefono | AGORDO<br>elluno<br>04366229 | 5                    |          | N.C | Civico | <b>v</b> |
| EDE del dichiara<br>Numero REA<br>Provincia<br>CCIAA<br>Via<br>CAP<br>Istat Attività preve                                      | inte<br>0<br>C<br>9<br>alente 8 | SELLUNO<br>amera di Commerci<br>Je G. Marconi<br>2021<br>4                                           | o Industria Artigianato | Comune<br>e Agricotura di B<br>Telefono  | AGORDO<br>elluno<br>04366229 | 5                    |          | N.C | livico | <b>*</b> |
| EDE del dichiara<br>Numero REA<br>Provincia<br>CCIAA<br>Via<br>CAP<br>Istat Attività previ                                      | alente S                        | SELLUNO<br>amera di Commerci<br>le G. Marconi<br>2021<br>4 • • •                                     | v industria Artigianato | Comune<br>e Agricotura di B<br>Telefono  | AGORDO<br>elluno<br>04366229 | 5                    |          | N.C | Divico | 1        |
| EDE del dichiara<br>Numero REA<br>Provincia<br>CCIAA<br>Via<br>CAP<br>Istat Attività previ<br>EGALE RAPPRESE<br>Cognome         | alente 8                        | BELLUNO<br>amera di Commerci<br>le G. Marconi<br>2021<br>4<br><b>10 DELEGATO</b><br>iavaz            | v industria Artigianato | Comune<br>e Agricotura di B<br>Telefono  | AGORDO<br>elluno<br>04366229 | 5                    |          | N.C | livico | 1        |
| EDE del dichiara<br>Numero REA<br>Provincia<br>CCIAA<br>Via<br>CAP<br>Istat Attività prevu<br>EGALE RAPPRESE<br>Cognome<br>Nome | alente                          | SELLUNO<br>amera di Commercia<br>le G. Marconi<br>2021<br>4<br><b>QUD DELEGATO</b><br>iavaz<br>enzo. | v industria Artigianato | Comune<br>e Agricotura di B<br>Telefono  | AGORDO<br>elluno<br>04366229 | 5                    |          | N.C | livico | ×        |

#### **INFORMAZIONI GENERALI**

- e. Viene visualizzata la pagina iniziale della comunicazione, con una barra superiore che indica la fase di compilazione (procedura guidata comunicazione)
- f. Deve essere specificata da subito la modalità di trasmissione del MUD (se telematica - per cui è necessario disporre SIA di firma elettronica digitale SIA della possibilità di effettuare il pagamento in modalità elettronica (carta di credito) - oppure cartacea)
- g. lo spostamento tra le varie sezioni può essere fatto utilizzando i pulsanti di spostamento, o premendo sulle sezioni desiderate nella barra della procedura guidata

#### **INFORMAZIONI GENERALI**

h. Passando nella fase "Compila", compare una seconda barra, relativa alla procedura guidata di compilazione delle sezioni della comunicazione

| Comunicazion<br>convenzione                                                                                  | ne rifiuti ur                              | bani, assimilati e raccolti i                                                                                            | n wv. 1                  |
|----------------------------------------------------------------------------------------------------|--------------------------------------------|----------------------------------------------------------------------------------------------------|--------------------------|
| tome > Comunicazione > Nuova co<br>Inizio Compila<br>Scheda SA Modulo CS<br>Suida alla compilazione della Sc | Controllo<br>Scheda RU                     | IRDIA<br>Stampa Firma Pagamento Invia<br>Mod. DR-U M. RT-CONV Scheda CG Mod. M<br>Prem qui per expendere la guda ni tese | Help<br>Esci<br>Cancella |
| Codice Fiscale 92539460151                                                                                   | Ragione Soc                                | iale OltreAdda Lodigiano                                                                                                 | Anno 2018                |
| Racc. non differenziata                                                                                      | Rifiuti Urbani ass<br>Raccolta non differe | nziata                                                                                                    |                          |
| Racc. differenziata                                                                                          | Codice CER                                 | Descrizione                                                                                                    | Quantità raccolte (t/a)  |
| Imballaggi                                                                                                   | 200301                                     | Rifiuti urbani non differenziati                                                                                         | 531,45                   |
| Pace multimateriale                                                                                          | 200303                                     | Residui della pulizia stradale avviati a smaltimento                                                                     |                          |
| Racc. multimateriale                                                                                         | 200307                                     | Rifiuti ingombranti misti avviati a smaltimento                                                                          | 29,14                    |
| Rifluti urb. non peric.                                                                                      | 200399                                     | Rifiuti urbani non specificati altrimenti                                                                                |                          |
| Rifiuti urb. peric.                                                                                          |                                            |                                                                                                    |                          |
| RAEE per CER                                                                                                 |                                            |                                                                                                    |                          |
| RAEE per raggrup.                                                                                            |                                            |                                                                                                    |                          |
| Racc. Pile                                                                                                   |                                            |                                                                                                    |                          |
| Rifiuti in convenzione                                                                                       |                                            |                                                                                                    |                          |
| Compost                                                                                                    |                                            |                                                                                                    |                          |
| Compost                                                                                                    |                                            |                                                                                                    |                          |

| Comunica<br>convenzio                                                           | zione rifiuti urbani, assimilati e raccolti<br>one                                                                                                    | in     |                                                             |            |
|---------------------------------------------------------------------------------|----------------------------------------------------------------------------------------------------|--------|-------------------------------------------------------------|------------|
| Home > Comunicazione ><br>Inizio Cor<br>Scheda SA Moc<br>Guida alla compilazion | Nuova comunicazione - gfettoretto mpila Controllo Stamps Firms Pagamento Invis Invis Controllo Scheda RU Hod. UR-U M. RT-CONV Scheda CG Mod. Mi e del Moduli DR-U Premu qui pareaspendere la puda in lines                                                                                                    | DCR    | U Help<br>U Esci<br>U Cancella                              | <u> </u>   |
| Codice Fiscale                                                                  | 103340253 Ragione Sociale COMUNE DI Agordo<br>estinazione Rifiuto Urbano, assimilato e raccolto in convenzione                                                                                                    |        | <b>Anno</b> 2011                                            |            |
| Codice rifiuto<br>Codice raggruppamen<br>nel caso di RAEE)                      | 080318         Coner per stampa esauriti, diversi da quelli di cui alla voce           08 03 17         (solo           [Seezionare raggiruppamento]         *                                                                                                    |        | Clicca qui per aggiungere<br>un nuovo Modulo DR-U<br>Filtro |            |
| Soggetto destinatario                                                           | del rifiuto                                                                                                    | CER \$ | Rag.Soc./Indirizzo 🗘                                        |            |
| Soggetto Estero<br>Cod. fiscale                                                 | 00911670701                                                                                                    | 080318 | VIDORI SERVIZI                                              | ۹ <b>×</b> |
| Nome o rag. Sociale                                                             | SAMECO SRL                                                                                                    | 150101 | SPA/Tittoni<br>CASAGRANDE<br>DARIO/Nove Alto 54,            | Q <b>X</b> |
| Sede dell'unità locale Provincia                                                | di destinazione (se di destinazione nazionale) PESARO URBNO                                                                                                    | 150102 | CENTRO RICICLO<br>VEDELAGO SRL/Molino<br>17                 | ۹ <b>×</b> |
| Comune<br>Via                                                                   | TAVULLIA         Image: Constraint of the second second secon | 150107 | CENTRO RICICLO<br>VEDELAGO SRL/Molino<br>17                 | ۹ 🗙        |
| CAP                                                                             | 61010                                                                                                    | 160103 | SETTENTRIONALE<br>TRASPORTI SPA/Strada<br>N                 | ۹ 🗙        |
| Quantità totale confer                                                          | ita nell'anno                                                                                                    | 160504 | VIDORI SERVIZI<br>AMBIENTALI<br>SPA/Tittoni                 | ۹ 🗙        |
| Quantità totale conferi                                                         | ta nell'anno 25, kg 💌                                                                                                    | 170904 | F.LLI DE PRA SPA/Ponte<br>per Soverzene                     | ۹ 🗙        |
| Quantità conferita nel                                                          | l'anno, ripartita per destnazione del rifiuto                                                                                                    | 200101 | CASAGRANDE<br>DARIO/Nove Alto 54,                           | ۹ 🗙        |
| Home   Validazione W3C                                                          | © ECOCERVED s.c.a.r.l. CF: 03991350376 P.IVA: 04527551008                                                                                                    |        | \$ ec                                                       | ocerver    |

#### INFORMAZIONI GENERALI

i. Nella sezione "Scheda RU" compare, sulla sinistra, un ulteriore menù di spostamento, questa volta verticale, con le varie "tipologie" di rifiuti individuate dal **DPCM 24 dicembre 2018** (esempio: "Rifiuti non differenziati")

#### INFORMAZIONI GENERALI

i.

**j.** Nella sezione "Mod. DR-U" compare un altro menù verticale, questa volta sulla destra, per visualizzare i vari moduli. ATTENZIONE: è necessario cliccare sulla lente corrispondente al rifiuto, per visualizzarne i dati

Si riportano di seguito le sezioni ove sono presenti gli ultimi dati aggiunti in Orso, comunque da verificare e/o integrare ai fini della corretta compilazione della comunicazione MUD, come previsto dal DPCM 24 dicembre 2018 (valido anche per i dati 2019)

| ie - comanicazione - naova com       | unicazione - ORR LOME | BARDIA                                               |            |
|--------------------------------------|-----------------------|------------------------------------------------------|------------|
| nizio Compila                        | Controllo             | Stampa Firma Pagamento Invia                         | Help       |
| Salvada CA                           | Cabada DU             |                                                      | Cancella   |
| Modulo CS                            | Scheda Ro             | Mod. DR-0 M. RT-CONV Scileda CS Mod. MDCK            |            |
| iida alla compilazione della Sche    | da RU                 | 🗢 🛛 Premi qui per espandere la guida in linea 🛛 🔿    |            |
| Cadian Simple 00520/60154            | Dening Co             |                                                      | Anna (2016 |
| Codice Fiscale a2538460151           | Kagione So            | CitreAdda Eddigiano                                  | Anno 2016  |
| cheda RU - Raccolta R                | ifiuti Urbani as      | similati e in convenzione                            |            |
|                                      |                       |                                                      |            |
| Racc. non differenziata              | Raccolta non differ   | renziata                                             |            |
| Racc. differenziata                  |                       |                                                      |            |
| Imballaggi                           | 200301                | Rifiuti urbani non differenziati                     | 531,45     |
| Racc. multimateriale                 | 200303                | Residui della pulizia stradale avviati a smaltimento |            |
| Difuti urb non noris                 | 200307                | Rifiuti ingombranti misti avviati a smaltimento      | 29,14      |
| Kinuti urb. non peric.               | 200399                | Rifiuti urbani non specificati altrimenti            |            |
| Rifiuti urb. peric.                  |                       |                                                      |            |
| RAEE per CER                         |                       |                                                      |            |
| RAEE per raggrup.                    |                       |                                                      |            |
|                                      |                       |                                                      |            |
| Racc. Pile                           |                       |                                                      |            |
| Racc. Pile<br>Rifiuti in convenzione |                       |                                                      |            |

#### **DATI PRESENTI IN ORSO**

- k. Per esportare correttamente i quantitativi dei rifiuti ingombranti e dei rifiuti da spazzamento strade a recupero e a smaltimento è necessario che siano state indicate correttamente le operazioni di trattamento per gli impianti di destinazioni di queste due tipologie di rifiuti Per le elaborazioni in ORSO possono essere utilizzati (anche) altri priterio espere di esperazione la tipologie di rifiuti
  - criteri, come ad esempio la tipologia degli impianti

#### DATI DA VERIFICARE/COMPLETARE

I. <u>Scheda RU – quantitativi rifiuti: da verificare l'esportazione dei rifiuti da</u> <u>ORSO3.0 a MudComuni.it</u>

<u>Raccolta NON differenziata</u>, con le nuove voci "Residui della pulizia stradale avviati a smaltimento" e "Rifiuti ingombranti misti avviati a smaltimento")

<u>Raccolta differenziata</u> (vedi figura pagina seguente), con le nuove voci "Residui della pulizia stradale se avviati a recupero" e "Rifiuti ingombranti misti avviati a recupero" e i nuovi Cer come da DM 26 maggio 2016

ATTENZIONE: ingombranti e spazzamento, indipendentemente dal nome che possono avere tali rifiuti in ORSO (ad es. "...a recupero" o "...a smaltimento") vengono esportati:

- nelle <u>raccolte differenziate</u> se per gli impianti di destinazione sono indicate <u>operazioni di recupero</u> (vedi lett. c) figura sotto)
- nelle <u>raccolte NON differenziate</u> se per gli impianti di destinazione sono indicate <u>operazioni di smaltimento</u> (vedi lett. a) figura sotto) OPPURE se, come previsto dal DM 26 maggio 2016, <u>NON sono indicate operazioni di trattamento</u> (vedi lett. b) figura sotto)

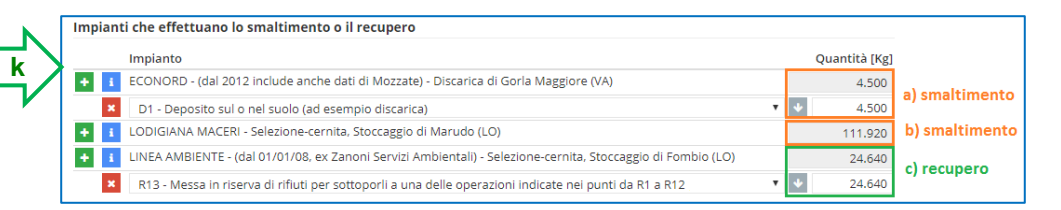

#### Scheda RU - Raccolta Rifiuti Urbani assimilati e in convenzione

| Racc. non differenziata | Raccolta differenziata | 1                                                                                                    |                   |       |
|-------------------------|------------------------|----------------------------------------------------------------------------------------------------|-------------------|-------|
| Racc. differenziata     | Codice CER             | Descrizione                                                                                                    | Quantità raccolte | (t/a) |
| Imballaggi              | 200101                 | Carta e cartone                                                                                                    | 175,              | 72    |
| Racc multimateriale     | 200102                 | Vetro                                                                                                    |                   |       |
| Difluti ush non nosic   | 200108                 | Rifiuti biodegradabili di cucine e mense                                                                                                    | 369,              | 79    |
| kinder arb. non perie.  | 200110                 | Abbigliamento                                                                                                    | ,,                |       |
| Rifiuti urb. peric.     | 200111                 | Prodotti tessili                                                                                                    |                   |       |
| RAEE per CER            | 200113                 | Solventi                                                                                                    |                   |       |
| RAEE per raggrup.       | 200114                 | Acidi                                                                                                    | ,                 |       |
| Racc. Pile              | 200115                 | Sostanze alcaline                                                                                                    | ,                 |       |
| Rifiuti in convenzione  | 200117                 | Prodotti fotochimici                                                                                                    | ,                 |       |
| Compost                 | 200119                 | Pesticidi                                                                                                    | ,                 |       |
|                         | 200125                 | Oli e grassi commestibili                                                                                                    | 1,                | 158   |
|                         | 200126                 | Oli e grassi diversi da quelli di cui alla voce 20 01 25                                                                                                    | ,                 |       |
|                         | 200127                 | Vernici, inchiostri, adesivi e resine contenenti sostanze pericolose                                                                                                    | 2,                | 623   |
|                         | 200128                 | Vernici, inchiostri, adesivi e resine, diversi da quelli di cui alla voce<br>20 01 27                                                                                                    |                   |       |
|                         | 200129                 | Detergenti, contenenti sostanze pericolose                                                                                                    |                   |       |
|                         | 200130                 | Detergenti diversi da quelli di cui alla voce 20 01 29                                                                                                    |                   |       |
|                         | 200131                 | Medicinali citotossici e citostatici                                                                                                    | ,                 |       |
|                         | 200132                 | Medicinali diversi da quelli di cui alla voce 20 01 31                                                                                                    | <b>0</b> ,        | 52    |
|                         | 200137                 | Legno contenente sostanze pericolose                                                                                                    | ,                 |       |
|                         | 200138                 | Legno, diverso da di cui alla voce 200137*                                                                                                    | 122,              | 43    |
|                         | 200139                 | Plastica                                                                                                    | ),                |       |
|                         | 200140                 | Metalli                                                                                                    | 42,               | 25    |
|                         | 200141                 | Rifiuti prodotti dalla pulizia di camini e ciminiere                                                                                                    |                   |       |
|                         | 200199                 | Altre frazioni non specificate altrimenti                                                                                                    | ,                 |       |
|                         | 200202                 | Terra e roccia                                                                                                    |                   |       |
|                         | 200303                 | Residui della pulizia stradale se avviati a recupero                                                                                                    | 86,               | 69    |
|                         | 200307                 | Rifiuti ingombranti misti avviati a recupero                                                                                                    | 111,              | 92    |
|                         | 200201                 | Rifiuti biodegradabili                                                                                                    | 318,              | 49    |
|                         | 200203                 | Altri rifiuti non biodegradabili                                                                                                    |                   |       |
|                         | 200302                 | Rifiuti dei mercati                                                                                                    | ,                 |       |
|                         | 080318                 | Toner per stampa esausti diversi da quelli di cui alla voce 080317*                                                                                                    | 0,                | 015   |
|                         | 160103                 | Pneumatici fuori uso solo se conferiti da utenze domestiche                                                                                                    | ,                 |       |
|                         | 160107                 | Filtri olio                                                                                                    |                   |       |
|                         | 160504                 | Gas in contenitori a pressione limitatamente ad estintori ed aerosol<br>ad uso domestico                                                                                                    |                   |       |
|                         | 160505                 | Gas in contenitori a pressione diversi da quelli di cui alla voce<br>160504* limitatamente ad estintori ed aerosol ad uso domestico                                                                                                    | ,                 |       |
|                         | 170107                 | Miscugli o scorie di cemento, mattoni, mattonelle, ceramica, diversi<br>da quelli di cui alla voce 170106 <sup>a</sup> provenienti solo da piccoli<br>interventi di rimozione eseguiti direttamente dal conduttore della<br>civile abitazione    |                   |       |
|                         | 170904                 | Rifiuti misti dell'attività di costruzione e demolizione diversi da quelli<br>di cui alle voci 170901*, 170902* e 170903* provenienti solo da<br>piccoli interventi di rimozione eseguiti direttamente dal conduttore<br>della civile abitazione | 83,               | 88    |

#### **ATTENZIONE**

Da ORSO3.0 a MudComuni.it, i dati relativi ai rifiuti vengono importati secondo la tabella inserita in fondo al presente documento, dove sono evidenziati anche i nuovi Cer inseriti dal DPCM 24 dicembre 2018 (valido anche per i dati 2019), tenendo conto della corrispondenza del codice Cer, dell'indicazione in Orso di destinazione dello specifico rifiuto (vedi qui sotto: scheda RU, rifiuti urbani, o <u>Scheda RIF-CONV</u>, da intendersi come <u>rifiuti raccolti in convenzione</u>) e della suddivisione proposta dal DPCM 24 dicembre 2018 (Raccolta non differenziata, raccolta differenziata, RAEE, Pile e accumulatori, ecc.)

In particolare, per quanto concerne gli eventuali rifiuti che sono stati inseriti tra i rifiuti speciali raccolti in convenzione (in Orso sono quei rifiuti per cui era stato indicato di esportarli nelle schede RIF del MUD): se non pertinenti possono essere cancellati

| 8 2       | 020         |
|-----------|-------------|
|           | Scheda MUD: |
| scheda RU | •           |

| 80626           |
|-----------------|
| Scheda MUD:     |
| scheda RIF-CONV |

| e > Comunicazione > Nuova con<br>izio Compila<br>heda SA Modulo CS<br>la alla compilazione della Sch | Controllo<br>Scheda RU | 2014<br>tampa Firma Pagamento Invia<br>Ind. DR-U M. RT-CONV Schedu CG Med. MDCR<br>Premi ogl per sciencider i la cycla in linea | ☐ Help<br>☐ Esci<br>☐ Cancella |
|----------------------------------------------------------------------------------------------------|------------------------|----------------------------------------------------------------------------------------------------|--------------------------------|
| Codice Fiscale 00712970169                                                                           | Ragione Socia          | COMUNE DI Adrara San Martino                                                                                                    | Anno 2013                      |
| cheda RU - Raccolta F                                                                                | tifiuti Urbani assi    | milati e in convenzione                                                                                                    |                                |
| Racc. non differenziata                                                                              | Raccolta multimater    | riale                                                                                                    |                                |
| Racc. differenziata                                                                                  | Codice CER             | Totale Raccolta multi materiale                                                                                                 | Quantita raccolte (t/a)        |
| Imballaggi                                                                                           | 150106                 | di cuis                                                                                                    |                                |
| Racc. multimateriale                                                                                 | 200101                 | carta e cartone                                                                                                    | ·                              |
| Rifiuti urb. non peric.                                                                              | 150101                 | imballaggi in carta e cartone                                                                                                   |                                |
| Rifiuti urb. peric.                                                                                  | 150102                 | imballaggi in plastica                                                                                                    | P                              |
| RAEE per CER                                                                                         | 150103                 | imballaggi in legno                                                                                                    |                                |
| RAEE per raggrup.                                                                                    | 150104                 | imballaggi metallici                                                                                                    |                                |
| Racc. Pile                                                                                           | 150107                 | imballaggi in vetro                                                                                                    |                                |
| Difuti in comunicato                                                                                 | 150109                 | imballaggi in materia tessile                                                                                                   | ·                              |
| Kindti in convenzione                                                                                |                        |                                                                                                    |                                |
| Cinuti in convenzione                                                                                |                        |                                                                                                    |                                |

m. <u>Scheda RU – dettaglio delle frazioni relative alla raccolta multimateriale</u> (se effettuata). NOTA BENE: se non disponibili dati di dettaglio, è possibile inserire una stima (vedere al riguardo la nota del Ministero dell'Ambiente 30 marzo 2012, n. 9298, disponibile nel forum di ORSO3.0)

# **DATI PRESENTI IN ORSO**

m. <u>E' presente una seconda sezione per l'inserimento del dettaglio delle frazioni</u>.

Cliccando su "Modifica" si apre finestra dove inserire il dettaglio dei quantitativi della raccolta multimateriale secondo i Cer proposti nella modulistica Indicare le frazioni merceologiche che compongono la raccolta (es: carta, vetro, plastica, stracci...)

Rifiuti della raccolta multimateriale
 Rifiuti della raccolta multimateriale (MudComuni)

m

Scarto: 25.64 kg 150102: 7500 kg, 150104: 12000 kg, 150107: 489000 kg

| 200101 - Carta e cartone               |         |
|----------------------------------------|---------|
| 150101 - Imballaggi in carta e cartone |         |
| 150102 - Imballaggi in plastica        | 7.50    |
| 150103 - Imballaggi in legno           |         |
| 150104 - Imballaggi metallici          | 12.00   |
| 150107 - Imballaggi in vetro           | 489.000 |
| 150109 - Imballaggi in materia tessile |         |

| heda RU - Raccolta Rif                                               | Ragione Sociale                       | COMUNE DI Adrara San Martino illati e in convenzione                                                          | Anno 2013               |
|----------------------------------------------------------------------|---------------------------------------|----------------------------------------------------------------------------------------------------|-------------------------|
| Racc. non differenziata                                              | Raccolta separata di r                | ifiuti da apparecchiature elettriche ed elettroniche                                                          |                         |
| Racc. differenziata                                                  | Raggruppamento                        | Descrizione                                                                                                   | Quantità raccolte (t/a) |
| Imballaggi                                                           | Raggruppamento R1                     | Freddo e Clima                                                                                                |                         |
| Racc. multimateriale                                                 | Raggruppamento R2                     | Altri grandi bianchi                                                                                          | ,,                      |
| Diffusti unha nen nenin                                              | Raggruppamento R3                     | TV e Monitor                                                                                                  |                         |
| Rifiuti urb. peric.                                                  | Raggruppamento R4                     | IT e Consumer Electronics, Apparecchiature di illuminazione (privati<br>delle sorgenti luminose), PED e altro |                         |
| RAEE per CER                                                         | Raggruppamento R5                     | Sorgenti Luminose                                                                                             |                         |
| RAEE per raggrup.                                                    | · · · · · · · · · · · · · · · · · · · |                                                                                                    |                         |
| Racc. Pile                                                           |                                       |                                                                                                    |                         |
| Rifiuti in convenzione                                               |                                       |                                                                                                    |                         |
| Compost                                                              |                                       |                                                                                                    |                         |
| RAEE per raggrup.<br>Racc. Pile<br>Rifluti in convenzione<br>Compost |                                       |                                                                                                    |                         |

## **DATI PRESENTI IN ORSO**

 <u>Aggiungendo almeno un rifiuto RAEE nella scheda, compare la sezione</u> <u>"Raggruppamenti RAEE"</u>, dove poter inserire i quantitativi dei RAEE <u>suddivisi nei 5 raggruppamenti</u>

Per verifica, in basso viene riportato la somma dei quantitativi inseriti nelle schede RAEE, mentre nella casella di destra viene riportata automaticamente la somma dei quantitativi inseriti in questa pagina

#### DATI DA VERIFICARE/COMPLETARE

n. <u>Scheda RU – quantitativi RAEE suddivisi per raggruppamento</u> (vedi allegato 1 del DM 25 settembre 2007, n. 185)

| Raee                | 2      |  |  |  |
|---------------------|--------|--|--|--|
| Ê                   | 200123 |  |  |  |
| Û                   | 200135 |  |  |  |
| Û                   | 200136 |  |  |  |
| Û                   | 200121 |  |  |  |
| Raggruppamenti RAEE |        |  |  |  |

n

| Raggruppamento | Descrizione                                                                | Quantità raccolte (K |
|----------------|----------------------------------------------------------------------------|----------------------|
| R1             | Freddo e clima                                                             | 375.00               |
| R2             | Altri grandi bianchi                                                       | 560.00               |
| R3             | TV e monitor                                                               | 280.00               |
| R4             | Piccoli elettrodomestici, elettronica di consumo, apparecchi illuminazione | 47.58                |
| R5             | Sorgenti luminose                                                          | 10.00                |

| Compila                      | Controllo           | Stampa Firma Pagamento Invia                                                                                                    | Help     Esci     Cancella                                                                                                    |
|------------------------------|---------------------|----------------------------------------------------------------------------------------------------|----------------------------------------------------------------------------------------------------|
| alla compilazione della Sche | da RU               | Mod. DR-U M. RT-CONV Scheda CG Mod. MDCR                                                                                                    |                                                                                                    |
| dice Fiscale 00712970169     | Ragione Soci        | Premi qui per espandere la guida in lines     COMUNE DI Adrara San Martino                                                                                                    | Anno 2013                                                                                                    |
| eda RU - Raccolta Ri         | fiuti Urbani ass    | imilati e in convenzione                                                                                                    |                                                                                                    |
| cc. non differenziata        | Raccolta separata o | li pile ed accumulatori conferite ai centri di raccolta gestiti dal Comune                                                                                                    |                                                                                                    |
| cc. differenziata            | Codice CER          | Descrizione                                                                                                    | Quantità raccolte (t/a)                                                                                                    |
| iballaggi                    | 160601              | batterie al piombo                                                                                                    | 0,05                                                                                                    |
| cc. multimateriale           |                     | di cui portatili                                                                                                    | ,,,,,,,,,,,,,,,,,,,,,,,,,,,,,,,,,,,,,,,,,,,,,,,,,,,,,,,,,,,,,,,,,,,,,,,,,,,,,,,,,,,,,,,,,,,,,,,,,,,,,,,,,,,,,,,,,,,,,,,,,,,,,,,,,,,,,,,,,,,,,,,,,,,,,,,,,,,,,,,,,,,,,,,,,,,,,,,,,,,,,,,,,,,,,,,,,,,,,,,,,,,,,,,,,,,,,,,,,,,,,,,,,,,,,,,,,,,,,,,, _,, _ |
| uti urb. non paric           | 160602              | batterie al nichel-cadmio                                                                                                    |                                                                                                    |
| at arb. non penc.            |                     | di cui portatili                                                                                                    |                                                                                                    |
| luti urb. peric.             | 160603              | batterie contenenti mercurio                                                                                                    |                                                                                                    |
| EE per CER                   |                     | di cui portatili                                                                                                    |                                                                                                    |
| EE per raggrup.              | 160604              | batterie alcaline (tranne 16 06 03)                                                                                                    |                                                                                                    |
| cc. Pile                     |                     | di cui portatili                                                                                                    |                                                                                                    |
| iuti in convenzione          | 160605              | altre batterie ed accumulatori                                                                                                    |                                                                                                    |
| mpost                        |                     | di cui portatili                                                                                                    | i i i                                                                                                    |
|                              | 160606              | elettroliti di batterie ed accumulatori, oggetto di raccolta<br>differenziata                                                                                                    |                                                                                                    |
|                              | 200133              | batterie e accumulatori di cui alle voci 16 06 01, 16 06 02 e 16 06<br>03 nonché batterie e accumulatori non suddivisi contenenti tali<br>batterie                                                                                                    | 0),[28                                                                                                    |
|                              |                     | di cui al Piombo portatili                                                                                                    |                                                                                                    |
|                              |                     | di cui al Nichel Cadmio portatili                                                                                                    |                                                                                                    |
|                              |                     | di cui Altro portatili                                                                                                    |                                                                                                    |
|                              | 200134              | batterie e accumulatori diversi da quelli di cui alla voce 20 01 33                                                                                                    | 0,02                                                                                                    |
|                              |                     | 20 and an and a second second s |                                                                                                    |

 <u>Scheda RU – dettaglio dati Pile e accumulatori</u> (vedi D.LGS. 20 novembre 2008, n. 188). NOTA BENE: se non disponibili dati di dettaglio, è possibile inserire una stima effettuata con la miglior accuratezza possibile

### **DATI PRESENTI IN ORSO**

o. <u>Per i rifiuti con i codici Cer riferiti a Pile e accumulatori (160601, 160602, 160603, 160604, 160605, 160606, 200133 e 200134), compare casella aggiuntiva dove inserire la quota parte riferita a quelle <u>"portatili"</u> Nel caso del Cer 200133 (vedi figura a lato) le caselle sono tre</u>

|   | Quantità di dettaglio Pile e accumulatori (MudComuni) |    |
|---|-------------------------------------------------------|----|
|   | di cui al Piombo portatili [Kg]                       | 23 |
| 0 | di cui al Nichel Cadmio portatili [Kg]                | 10 |
| V | di cui altro portatili [Kg]                           | 6  |

| ime > Comunicazione > Nuova com                                                                                                    | unicazione - ORR_LOMBARDIA                                                                           |                                                                                 | Lucia                   |
|----------------------------------------------------------------------------------------------------|----------------------------------------------------------------------------------------------------|---------------------------------------------------------------------------------|-------------------------|
| Inizio Compila                                                                                                    | Controllo Stampa                                                                                     | Firma Pagamento Invia                                                           | Esci                    |
| Scheda SA Modulo CS                                                                                                    | Scheda RU Mod. DR                                                                                    | R-U M. RT-CONV Scheda CG Mod. MDCR                                              | Cancella                |
| uida alla compilazione della Sche                                                                                                    | eda RU                                                                                               |                                                                                 |                         |
|                                                                                                    |                                                                                                    | Premi qui per espandere la guida in linea                                       |                         |
| Codice Fiscale 92539460151                                                                                                    | Ragione Sociale                                                                                      | OltreAdda Lodigiano                                                             | Anno 2018               |
| Racc. non differenziata                                                                                                    | Compostaggio domestico/c                                                                             | di prossimità/di comunità Descrizione                                           | Quantità raccolte (t/a) |
| Racc. non differenziata                                                                                                    | Compostaggio domestico/(                                                                             | di prossimità/di comunità                                                       |                         |
|                                                                                                    |                                                                                                    | Descrizione                                                                     | Quantità raccolte (t/a) |
| Racc. differenziata                                                                                                    |                                                                                                    |                                                                                 |                         |
| Racc. differenziata<br>Imballaggi                                                                                                    | Rifiuti avviati a compostaggio                                                                       | o domestico                                                                     | 4,2                     |
| Racc. differenziata<br>Imballaggi<br>Racc. multimateriale                                                                                                    | Rifiuti avviati a compostaggio<br>Rifiuti avviati a compostaggio                                     | o domestico<br>o di comunità                                                    |                         |
| Racc. differenziata<br>Imballaggi<br>Racc. multimateriale<br>Rifiuti urb. non peric.                                                                                                    | Rifiuti avviati a compostaggic<br>Rifiuti avviati a compostaggio<br>Rifiuti avviati ad impianti di c | o domestico<br>o di comunită<br>compostaggio autorizzati ex art. 214 comma7-bis |                         |
| Racc. differenziata<br>Imballaggi<br>Racc. multimateriale<br>Rifiuti urb. non peric.<br>Rifiuti urb. peric.                                                                                            | Rifiuti avviati a compostaggio<br>Rifiuti avviati a compostaggio<br>Rifiuti avviati ad impianti di c | o domestico<br>o di comunità<br>oompostaggio autorizzati ex art. 214 comma7-bis |                         |
| Racc. differenziata<br>Imballaggi<br>Racc. multimateriale<br>Rifiuti urb. non peric.<br>Rifiuti urb. peric.<br>RAEE per CER                                                                            | Rifuti avviati a compostaggic<br>Rifuti avviati a compostaggio<br>Rifuti avviati ad impianti di c    | o domestico<br>o di comunità<br>compostaggio autorizzati ex art. 214 comma7-bis |                         |
| Racc. differenziata<br>Imballaggi<br>Racc. multimateriale<br>Rifiuti urb. non peric.<br>Rifiuti urb. peric.<br>RAEE per CER<br>RAEE per raggrup.                                                       | Rifuti avviati a compostaggic<br>Rifuti avviati a compostaggic<br>Rifuti avviati ad impianti di c    | o domestico<br>o di comunità<br>compostaggio autorizzati ex art. 214 comma7-bis |                         |
| Racc. differenziata<br>Imballaggi<br>Racc. multimateriale<br>Rifuti urb. non peric.<br>RAEE per CER<br>RAEE per CER<br>RAEE per raggrup.<br>Racc. Pile                                                 | Rifluti avviati a compostaggić<br>Rifluti avviati a compostaggic<br>Rifluti avviati ad impianti di c | o domestico<br>o di comunità<br>compostaggio autorizzati ex art. 214 comma7-bis |                         |
| Racc. differenziata<br>Imballaggi<br>Racc. multimateriale<br>Riffuti urb. non peric.<br>Riffuti urb. peric.<br>RAEE per CR<br>RAEE per CR<br>RAEE per raggrup.<br>Racc. Pile<br>Riffuti in convenzione | Rifluti avviati a compostaggić<br>Rifluti avviati a compostaggic<br>Rifluti avviati ad impianti di c | o domestico<br>o di comunità<br>compostaggio autorizzati ex art. 214 comma7-bis |                         |

p. <u>Scheda RU – quantitativo rifiuti avviati a compostaggio domestico</u> (possono essere usate le stime indicate nelle normative/atti regionali)

ATTENZIONE: la procedura prevede solo l'esportazione della stima del quantitativo del compostaggio domestico (basato, a seconda delle normative regionali, sul numero e volume dei composter oppure sul numero delle utenze).

I quantitativi dei "Rifiuti avviati a compostaggio di comunità" e dei "Rifiuti avviati a impianti di compostaggio autorizzati ex art. 214 comma7-bis", se il caso, vanno inseriti direttamente nel portale MudComuni.it (NON essendo presenti in ORSO)

#### **DATI PRESENTI IN ORSO**

p. Nella sezione del compostaggio domestico, se alla prima domanda viene risposto "sì" è necessario indicare il <u>numero di utenze</u> totali (eventualmente con i dettagli in base al numero di componenti "compilazione dettagliata"). Inoltre, come previsto dal DM 26 maggio 2016, vanno inseriti il <u>numero e volume dei composter</u> presenti e/o utilizzati (a seconda delle specifiche indicazioni della Regione di appartenenza): <u>sulla base dei dati inseriti e delle formule regionali, viene calcolata la stima dei rifiuti avviati a compostaggio domestico</u>

Gli esempi a lato sono da ritenersi puramente indicativi

| N | © No          | Numero di utenze                      |   | N° componenti nucleo<br>familiare | N° di utenze con<br>composter |
|---|---------------|---------------------------------------|---|-----------------------------------|-------------------------------|
|   | 🖲 Si - quanti | 311                                   | × | 1                                 | 48                            |
| 4 |               | 1                                     | × | 2                                 | 72                            |
|   |               | /                                     | × | 3                                 | 121                           |
|   |               | /                                     | × | 4                                 | 48                            |
|   |               |                                       | × | 5                                 | 22                            |
|   |               |                                       |   |                                   | +                             |
|   |               | · · · · · · · · · · · · · · · · · · · |   | Totale                            | 311                           |

|     | Volume composter/cumulo<br>(MC) | Numero | Stima rifiuti avviati a compostaggio domestico per 311                                                                                      |  |  |
|-----|---------------------------------|--------|----------------------------------------------------------------------------------------------------|--|--|
| ×   | 0,350                           | 250    | composter                                                                                                    |  |  |
| ×   | 0,500                           | 61     | 236.000 Kg Calcola                                                                                                    |  |  |
|     |                                 |        | <ul> <li>Premendo sul tasto 'Calcola' viene inserita una stima</li> <li>eventualmente modificabile (formula mc * 500 kg/MC * nun</li> </ul> |  |  |
| Tot | ale                             | 311    | 4svuotamenti/anno)                                                                                                    |  |  |

| me > Comunicazione > Nuova comunicazione - glettoretto<br>nuzio Compile Controlio Stamps Firms Pagamento invis<br>Scheda SA Modulo CS Scheda RU Mod. DR.U M. RT-CONV Scheda CC Mod. MDCR<br>La alla compilazione dei Moduli RT-CONV<br>Ment que per espatiente 18 quide ta mines<br>Codice Fiscale 00103340253 Ragione Sociale COMUNE DI Agordo Ragione Sociale Anno 011<br>Ricerca<br>S <sup>-</sup> righe per pagine Codice Fiscale 0 Prov. Pova<br>12456778022 prova Prova<br>a 1 a 1 d 1<br>Conta Alta Code State Sociale Sociale Codice Sociale Code Sociale Code Soc | Comunicazione rifiuti urbani, assimilati e raccolti in<br>convenzione                                                                                                    | ver. 1.0.0.995                                                                                                    |
|----------------------------------------------------------------------------------------------------|----------------------------------------------------------------------------------------------------|----------------------------------------------------------------------------------------------------|
| Codice Fiscale     ©0103340253     Ragione Sociale     COMUNE Di Agordo     Anno     2011       Ricerca     Iso righe per pagina     ▲ Agokangi un produktore                                                                                                    | ome > Comunicazione > Nuova comunicazione - pfatforetto<br>Inzo Compla Controlo Branpa Firms Pagamento Invia<br>Scheda SA Hodulio CS Scheda RU Mod. DR-U M. RT-CONV Scheda CG Mod. MDCR<br>uida alla compliazione dei Hoduli RT-CONV                                                                                                    | M Help<br>M Esci<br>M Cancella                                                                                                    |
| 15 mighe per pagina       ▲ Aggung un produttora                                                                                                    | Codice Fiscale 00103340253 Ragione Sociale COMUNE DI Agordo                                                                                                    | Anno 2011                                                                                                    |
| Tornia a None < Indeto Avanti >>                                                                                                    | Its     International international internatinternational international international international in | Prov.         Image: Second second secon |
|                                                                                                    | Torna a Kine << Ixideto Salva                                                                                                    | Avanti >>                                                                                                    |
|                                                                                                    |                                                                                                    |                                                                                                    |
|                                                                                                    |                                                                                                    |                                                                                                    |
|                                                                                                    | Nome   Validations WAC @ ECOCERVED cr.ar.L (F: 03991350376, D1Va: 04527551008                                                                                                    | # PCOCPOVED                                                                                                    |

q

q. <u>Scheda RU – Rifiuti speciali raccolti in convenzione</u>: se compilata la relativa tipologia (vedi punto k per criteri di esportazione da Orso), inserimento dell'elenco dei produttori dei rifiuti speciali raccolti in convenzione (anche tramite file excel)

### DATI PRESENTI IN ORSO

q. Per i rifiuti per cui con l'apposito selettore viene indicato come destinazione nel Mud la scheda RIF-CONV (rifiuti raccolti in convenzione – in genere possibile solo per i rifiuti definiti dall'utente o per alcune specifiche tipologie definiti dagli amministratori), in fondo compare un elenco dove è possibile indicare l'elenco dei soggetti convenzionati.

L'applicativo segnala eventuali Codici Fiscali errati, ma non blocca la compilazione

|   | Elenco produttori rifiuti speciali raco | colti in convenzione | + Aggiungi |
|---|-----------------------------------------|----------------------|------------|
|   | Codice fiscale                          | Ragione sociale      | Provincia  |
|   | × 88775533446                           | Rossi Daniele Srl    | MI         |
| X | × 83772283982                           | Bianchi Mario Snc    | MI         |
|   | × 23899937621                           | Verdi Ruggero        | BG         |

| me > Comunicazione > Nuova comunicazione - gfattoretto                                                                                                    | A            |            |
|----------------------------------------------------------------------------------------------------|--------------|------------|
| inizio Compila Controllo Stampa Firma Pagamento Invia                                                                                                    | N Esci       |            |
| Scheda SA Modulo CS Scheda RU Mod. DR-U M. RT-CONV Scheda CG Mod. MDCR                                                                                                    | Cancella     |            |
| ida alla compilazione della Scheda CG                                                                                                    |              |            |
| 🧭 Premeri qui per espandere la guida in línea                                                                                                    |              |            |
| Codice Fiscale 00103340253 Ragione Sociale COMUNE DI Agordo                                                                                                    | Anno 2011    |            |
| cheda CG - Costi di Gestione                                                                                                    |              |            |
|                                                                                                    | Dati in Euro |            |
| - COSTI OPERATIVI DI GESTIONE - CG<br>a) Costi di gestione del ciclo dei servizi sui PU indiferenziati - CGIND                                                                                                    |              |            |
| a) cost al gestorio dei con dei servizi da lo indirecenziati - costo                                                                                                    |              |            |
|                                                                                                    |              |            |
| oneri diversi di gestione                                                                                                    |              |            |
| TOTALE a4)                                                                                                    |              |            |
| TOTALE COSTI a)                                                                                                    |              |            |
| b) LOSTI DI DESTIONE DEI CICIO DElla raccolta differenziata - CGD<br>b1) Costi totali di raccolta differenziata - CRD                                                                                                    |              |            |
| enti na mataria di consume a massi (al astta diversi labburai lasati)                                                                                                    |              | · /        |
| costi per raccolta multimateriale                                                                                                    |              | - <i>C</i> |
|                                                                                                    |              |            |
| costi per godimento beni di terzi                                                                                                    |              |            |
|                                                                                                    |              |            |
| costo totale del personale addetto a bij"                                                                                                    | H            |            |
| costo totale del personale addetto a b.1)*  d1) ammortamenti - AMM ammortamento mezzi mescanici per la raccolta                                                                                                    |              |            |
| costo totale del personale addetto a bi)*<br>di) ammortamenti - ANM<br>ammortamento mezzi el arteczature per lo spazamento                                                                                                    |              |            |
| costo totale del personale addetto a bi)*<br>d1) ammortamenti - ANM<br>ammortamento mezzi meccanici per la raccolta<br>ammortamento mezzi ed attrezzature per lo spazzamento<br>ammortamento contentiro i per la raccolta                                                                                                    |              |            |
| costo totale del personale addetto a b.1)*  d1) ammortamenti - AMM ammortamento mezzi meccanici per la raccolta ammortamento mezzi ed attrezzature per lo spazzamento ammortamento contenitori per la raccolta                                                                                                    |              |            |
| costo totale del personale addetto a b1)* d1) ammortamenti - AMM ammortamento mezzi ed attrezzature per lo spazzamento ammortamento ontentori per la raccolta ammortamento contentori per la raccolta ammortamento finanziario per i beni gratuitamente devolvibili altri ammortamenti                                                                                                    |              |            |
| costo totale del personale addetto a bi)* di) ammortamenti - ANM ammortamento mezzi dei attrezzature per lo spazzamento ammortamento contenitori per la raccolta ammortamento contenitori per la raccolta ammortamento finanziario per i beni gratuitamente devolvibili altri ammortamenti TOTALE di)                                                                                                    |              |            |
| costo totale del personale addetto a bi)* di) ammortamenti - AMM ammortamento mezzi meccanici per la raccolta ammortamento mezzi de attrezzature per lo spazzamento ammortamento contentici per la raccolta ammortamento finanziario per i beni gratuitamente devolvibili altri ammortamenti TOTALE d1) d2) accantonamenti - ACC                                                                                                    |              |            |
| costo totale del personale addetto a bi)*  di) ammortamento - MMM ammortamento mezzi meccanici per la raccolta ammortamento mezzi ed attrezzature per lo spazzamento ammortamento contenitori per la raccolta ammortamento inaziario per la bei gratuitamente devolvibili altri ammortamenti TOTALE d1) d2) acontonamenti - ACC d3) remunerazione di capitale investito - R                                                                                                    |              |            |
| costo totale del personale addetto a b1)* d1) ammortamenti - AMMI ammortamento mezzi ed attrezzature per lo spazzamento ammortamento mezzi ed attrezzature per lo spazzamento ammortamento inciziario per i beni gratuitamente devolvibili altri ammortamenti TOTALE d1) d2) accartonamenti - ACC d3) remunerazione di capitale investito - R TOTALE d5                                                                                                    |              |            |
| costo totale del personale addetto a bi)*  d1) ammortamenti - ANM ammortamenti - ANM ammortamento mezzi dei atterzzature per lo spazzamento ammortamento contenitori per la raccolta ammortamento contenitori per la raccolta ammortamento finanziario per i beni gratuitamente devolvibili altri ammortamenti TOTALE d1)  d2) accantonamenti - ACC d3) remunerazione di capitale investito - R TOTALE COSTI d)  TOTALE COSTI d)  MULE COSTI d)                                                                                                    |              |            |
| costo totale del personale addetto a bi)*  di) ammortamento i AMM ammortamento mezzi mescanici per la raccolta ammortamento mezzi ed attrezzature per lo spazzamento ammortamento finanziario per i beni gratuitamente devolvibili altri ammortamenti TOTALE di) d2) accantonamenti - ACC d3) remunerazione di capitale investito - R TOTALE COSTI a) + b) + c) + d) CAVI                                                                                                    |              |            |
| costo totale del personale addetto a bi )*  di) ammortamento mezzi meccanici per la raccolta ammortamento mezzi ed attrezzature per lo spazzamento ammortamento contenitori per la raccolta ammortamento innaziario per i beni gratuitamente devolvibili altri ammortamenti TOTALE d1) d2) accantonamenti - ACC d3) remunerazione di captale investito - R TOTALE COSTI a) TOTALE COSTI a) TALE COSTI a) CAVI Ra) proventi della vendita di materiali                                                                                                    |              |            |
| costo totale del personale addetto a bi)* dil ammortamenti - AMM ammortamenti - AMM ammortamenti - AMM ammortamento mezzi dei attrezzature per lo spazzamento ammortamento contenitori per la raccolta ammortamento inciziario per i beni grazutamente devolvibili altri ammortamenti TOTALE di) d2) acontonamenti - ACC d3) remunerazione di capitale investito - R TOTALE COSTI a) + b) + c) + d) CAVI Ra) proventi della vendita di materiali Rb) proventi della vendita di energia da rifiuti                                                                                                    |              |            |
| costo totale del personale addetto a bi)*  di) ammortamenti - AMM ammortamento mezzi meccanici per la raccolta ammortamento nezzi ed attrezzature per lo spazzamento ammortamento nezzi ed attrezzature per lo spazzamento ammortamento contentiori per la raccolta ammortamento inanziario per i beni gratuitamente devolvibili aitri ammortamenti TOTALE di)  TOTALE di)  TOTALE di)  TOTALE di  TOTALE COSTI a) + b) + c) + d)  CAN Ra) proventi della vendata di meteriali Rb) proventi della vendata di meteriali Rc) costi relativi alla raccolta dei rifuti di imballaggio                                                                                                    |              |            |
| costo totale del personale addetto a bi)* di) ammortamento mezzi meccanici per la raccolta ammortamento mezzi ed attrezzature per lo spazzamento ammortamento nenzi ed attrezzature per lo spazzamento ammortamento inaziario per i beni gratuitamente devolvibili altri ammortamenti - ACC di) cenunerzione di capitale investto - R TOTALE COSTI a) + b) + c) + d) CAVI Ra) proventi della vendita di materiali Rb) proventi della vendita di energia da rifiuti Rc) costi relativi alla raccolta dei nifuti di imballaggio GOVENTI DA TARLEFFA                                                                                                    |              |            |
| costo totale del personale addetto a bi )*  di) ammortamenti - AMM ammortamento mezzi meccanici per la raccolta ammortamento mezzi ed attrezzature per lo spazzamento ammortamento contenitori per la raccolta ammortamento contenitori per la raccolta ammortamento finanziario per i beni gratuitamente devolvibili altri ammortamenti TOTALE d1) d2) accantonamenti - ACC d3) remunerazione di captale investito - R TOTALE COSTI a)  TOTALE COSTI a)  TOTALE COSTI a)  CAVI Ra) proventi della vendita di meteriali Rb) proventi della vendita di energia da nifuti Rc) costi relativi alla raccolta dei nifuti di imballaggio COVENTI DA TARSEA  EXEMPTI DA TASSA                                                                                                    |              |            |
| costo totale del personale addetto a bi)*  di) ammortamenti - AMM ammortamento mezzi meccanici per la raccolta ammortamento mezzi ed attrezzature per lo spazzamento ammortamento nezzi ed attrezzature per lo spazzamento ammortamento finanziario per la na costa ammortamento finanziario per la na costa altri ammortamenti TOTALE d1)  TOTALE d1  d2) acoantonamenti - ACC d3) remunerazione di capitale investito - R TOTALE COSTI a) + b) + c) + d)  CAVI Ra) proventi della vendita di materiali Rc) costi relativi alla raccolta di rifuti di imballaggio CVENTI DA TARIFFA USOFINI DA TARIFFA addizionale provinciale                                                                                                    |              |            |
| costo totale del personale addetto a bi )*  di) ammortamento mezzi mescanici per la raccolta ammortamento mezzi mescanici per la raccolta ammortamento contenitori per la raccolta ammortamento finanziario per la bei gratuitamente devolvibili altri ammortamenti TOTALE d1)  TOTALE d1)  D12 accantonamenti - ACC d3) remunerazione di capitale investito - R  TOTALE COSTI d)  TOTALE COSTI d)  TOTALE COSTI d)  TOTALE d2  CANI Ra) proventi della vendita di materiali Rb) proventi della vendita di materiali Rb) proventi della vendita di materiali Rb) proventi della vendita di materiali Rb) proventi della vendita di energia da rifuti Rc) costi relativi alla raccolta dei nifuti di imballaggio  SUENTI DA TARLEFA  SUENTI DA TARLEFA  SUENTI DA TARLEFA  SUENTI DA TARLEFA                                                                                                    |              |            |
| costo totale del personale addetto a bi )*  di) ammortamento mezzi meccanici per la raccolta ammortamento mezzi ed attrezzature per lo spazzamento ammortamento nenzi ed attrezzature per lo spazzamento ammortamento contentori per la raccolta ammortamento innaziario per la beni pratultamente devolvibili altri ammortamenti TOTALE d1) d2) accantonamenti - ACC d3) remunerazione di capitale investto - R TOTALE COSTI a) TOTALE COSTI a) TOTALE COSTI a) TOTALE COSTI a) TOTALE COSTI a) TOTALE d10 a) proventi della vendita di materiali Rb) proventi della vendita di materiali Rb) proventi della vendita di energia da rifuti Rc) costi relativi alla raccolta de infuti di imballaggio COVENTI DA TARIFFA OVENTI DA TARISFA addizionale provinciale addizionale provinciale materiale                                                                                                    |              |            |
| costo totale del personale addetto a bi)*  d1) anmortamenti - ANN ammortamento mezzi meccanici per la raccolta ammortamento mezzi ed attrezzature per lo spazzamento ammortamento nenzei ed attrezzature per lo spazzamento ammortamento innuziario per i beni gratuitamente devolvibili altri ammortamento TOTALE d3) d2) acontonamenti - ACC d3) remunerazione di capitale investito - R TOTALE COSTI a) - b) - c) - d)  CAVI Ra) proventi della vendita di materiali Rc) proventi della vendita di interiali Rc) proventi della vendita di interiali Rc) proventi della vendita di interiali Rc) proventi della raccolta dei rifuti di imballaggio EVENTI DA TARIFFA EVENTI DA TARIFFA EVENTI DA TARIFFA Editionale provinciale addizionale provinciale addizionale provinciale addizionale provinciale IVA inclusa nell'importo dei proventi da tassa IVA inclusa nell'importo dei proventi da tassa IVA inclusa nell'importo dei proventi da tassa IVA inclusa nell'importo dei proventi da tassa |              |            |

t

- r. Scheda CG Costi di gestione costi per raccolta multimateriale
- s. Scheda CG Costi di gestione suddivisione dei ricavi
- t. Scheda CG Costi di gestione percentuali e informazioni relative all'addizionale provinciale sulla tassa

| Costi di gestione del ciclo della raccolta differenziata<br>Riporta totali singoli rifiuti  |   |
|---------------------------------------------------------------------------------------------|---|
| 1.b1) CRD Costi totali di raccolta differenziata                                            |   |
| costi per materie di consumo e merci                                                        | € |
| costi per raccolta multimateriale                                                           | € |
| costi per servizi                                                                           | £ |
| costi per godimento beni di terzi                                                           | € |
| costo totale del personale addetto a CRD                                                    | € |
| costo totale del personale addetto a CRD<br>al netto della quota relativa ai costi generali | € |

|                     | Generali                                                                       |   |         |     |
|---------------------|--------------------------------------------------------------------------------|---|---------|-----|
|                     | <b>Totale costi</b> CGIND (1.a) + CGD (1.b) + CC (2) + CK (3)<br><b>RICAVI</b> |   |         | € 🛓 |
|                     | Ra proventi della vendita di materiali                                         |   |         | €   |
| s                   | Rb proventi della vendita di energia da rifiuti                                |   |         | €   |
| $\boldsymbol{\nu} $ | Rc costi relativi alla raccolta dei rifiuti di imballaggio coperti dal CONAI   |   |         | €   |
|                     | PROVENTI DA TARIFFA/TARI                                                       |   |         | €   |
|                     | PROVENTI DA TASSA                                                              |   |         | €   |
|                     | Addizionale provinciale                                                        |   | 0,87    | 96  |
|                     | Addizionale provinciale inclusa nell'importo dei proventi da tassa e/o tariffa | C | sì 🖲 no |     |
| $\mathbb{N}$        | Addizionale erariale inclusa nell'importo dei proventi da tassa                |   | sì 🖲 no |     |
|                     | IVA inclusa nell'importo dei proventi da tariffa                               | C | sì 🖲 no |     |

# **DATI PRESENTI IN ORSO**

- r. Dati inseriti nella pagina "costi totali"
- s. Dati inseriti nella pagina "costi totali"
- t. Dati inseriti nella pagina "costi totali"

| convenzione                                                                                                    | urbani, assimilati                   | i e raccolti in                        | ver. 1.0.0.995                                                                                                    |
|----------------------------------------------------------------------------------------------------|--------------------------------------|----------------------------------------|----------------------------------------------------------------------------------------------------|
| tome > Comunicazione > Nuova comunicazione - gfatto<br>Inizio Compila Controllo<br>Scheda SA Modulo CS Scheda RU<br>Sulda alla compilazione dei Moduli MDCR | Stampa Firma<br>Mod. DR-U M. RT-CONV | Pagamento Invia<br>Scheda CG Mod. MDCR | Help       Esci       Cancella                                                                                                    |
| Codice Fiscale 00103340253 Ragione<br>Modulo MDCR - Costi e ricavi raccolta                                                                                 | differenziata                        |                                        | Anno 2011                                                                                                    |
| Codice Rifiuto<br>Quantità raccolte in attuazione degli accordi con i con                                                                                   | sorzi (t/anno)                       | CER<br>Dati in Euro                    | Filtro Filtro Construinte Construinte Cons |
| b1) Costi totali di raccolta differenziata - CRD<br>costi per materie di consumo e merci (al netto di res<br>costi per la raccolta multimateriale           | i, abbuoni, sconti)                  |                                        |                                                                                                    |

#### **DATI PRESENTI IN ORSO**

u. Dati presenti nella pagina "costi singoli rifiuti"

La casella ricavi era presente anche gli anni precedenti, solo che adesso è relativo alla sommatoria dei proventi da vendita materiali (a) e da vendita energia (b) e dei costi coperti dalle convenzioni Conai (c)

#### DATI DA VERIFICARE/COMPLETARE

u

Ricavi (Ra+Rb+Rc)

u. <u>Modulo MDCR – costi per raccolta multimateriale e Ricavi (Ra+Rb+Rc)</u> (indicato solo come ricavi da vendita di materiale in Orso)

| Costi per <b>Carta e carto</b>                                            | ne (200101)              |
|---------------------------------------------------------------------------|--------------------------|
| b1) <b>CRD</b> Costi totali di racco                                      | lta differenziata        |
| costi per materie di consumo e merci<br>al netto di resi, abbuoni, sconti | €                        |
| costi per raccolta multimateriale                                         | €                        |
| costi per servizi                                                         | €                        |
| costi per godimento beni di terzi                                         | €                        |
| costo totale del personale addetto a CRD                                  | €                        |
|                                                                           |                          |
| b) <b>CGD</b> Costi di gestione del ciclo della                           | a raccolta differenziata |
| Totale costi 1.b (CRD+CTR)                                                | 400 € 🛓                  |
| Ricavi                                                                    |                          |
|                                                                           |                          |

40 €

| Co                               | mu                    | nicazione rifiuti u                                                                                                    | ırbani                               | , assimilati e raco                                                                                                 | colti in                                      |                                                                                                    |   |
|----------------------------------|-----------------------|----------------------------------------------------------------------------------------------------|--------------------------------------|----------------------------------------------------------------------------------------------------|-----------------------------------------------|----------------------------------------------------------------------------------------------------|---|
| co                               | nve                   | nzione                                                                                                    |                                      | ATTENZIONE! Servizio non gara                                                                                       | ntito dalle 8.00 alle 20.00 del 15/           |                                                                                                    |   |
| ome >                            | Comuni                | cazione > Nuova comunicazione - gfattore                                                                                                    | tto                                  |                                                                                                    |                                               | N Help                                                                                                    | ^ |
| nizio                            |                       | Compila Controllo                                                                                                    | Stampa                               | Pagamento Spedisci                                                                                                  |                                               | L Esci                                                                                                    |   |
| Sched                            | la SA                 | Modulo CS Scheda RU                                                                                                    | Mod. DR-U                            | M. RT-CONV Scheda CG                                                                                                | Mod. MDCR                                     | ▲ Cancella                                                                                                    |   |
| iida a                           | alla com              | ipilazione dei Moduli CS                                                                                                    | 7                                    | Prami nui nar asnandara la quida in linea 🛛 🤕                                                                       |                                               |                                                                                                    |   |
|                                  |                       |                                                                                                    |                                      |                                                                                                    | 1                                             |                                                                                                    |   |
| Codi                             | ice Fisci             | ale 94009290266 Ragione S                                                                                                    | Sociale                              | Consorzio Intercomunale Priula                                                                                      |                                               | Anno 2011                                                                                                    |   |
| lodu                             | ilo CS                | - Comuni Serviti                                                                                                    |                                      |                                                                                                    |                                               |                                                                                                    |   |
| Rice                             | rca                   |                                                                                                    |                                      |                                                                                                    |                                               |                                                                                                    |   |
| _                                | _                     |                                                                                                    |                                      |                                                                                                    |                                               |                                                                                                    |   |
| 15 💙                             | righe pe              | r pagina 💽 Aggiungi un comune 🙀 Elimi                                                                                                    | na tutto                             |                                                                                                    |                                               |                                                                                                    |   |
| Pro                              | v. \$                 | Comune                                                                                                    | \$                                   | Codice Fiscale 🗘                                                                                                    | Qta racc. indif. (t/a) ≎ C                    | )ta racc. diff. (t/a) 🗘                                                                                                    | = |
| TV                               | ~                     | ARCADE                                                                                                    | ~                                    | 83004110264                                                                                                    | 0,0                                           | 0,0 🗙                                                                                                    |   |
| TV                               | ~                     | BREDA DI PIAVE                                                                                                    | ~                                    | 80006200267                                                                                                    | 0,0                                           | 0,0 🗙                                                                                                    |   |
| TV                               | ~                     | CARBONERA                                                                                                    | ~                                    | 80006890265                                                                                                    | 0,0                                           | 0,0 🗙                                                                                                    |   |
| TV                               | ~                     | CASALE SUL SILE                                                                                                    | ~                                    | 80008210264                                                                                                    | 0,0                                           | 0,0 🗙                                                                                                    |   |
| TV                               | *                     | CASIER                                                                                                    | ~                                    | 80008130264                                                                                                    | 0,0                                           | 0,0 🗶 .                                                                                                    |   |
| TV                               |                       |                                                                                                    |                                      |                                                                                                    |                                               |                                                                                                    |   |
|                                  | ~                     | GIAVERA DEL MONTELLO                                                                                                    | *                                    | 01475140263                                                                                                    | 0,0                                           | 0,0 🗶                                                                                                    |   |
| TV                               | ~                     | GIAVERA DEL MONTELLO<br>MASERADA SUL PIAVE                                                                                                    | *                                    | 01475140263<br>80007930268                                                                                          | 0,0<br>0,0                                    | 0,0 ×                                                                                                    |   |
| TV<br>TV                         | ~                     | GIAVERA DEL MONTELLO MASERADA SUL PIAVE MONASTER DI TREVISO                                                                                      | >                                    | 01475140283<br>80007930288<br>80008690267                                                                           | 0,0<br>0,0<br>0,0                             | 0,0 × 0,0 × |   |
| TV<br>TV<br>TV                   | > >                   | GRVERA DEL MONTELLO MASERADA SUL PIAVE MONASTER DI TREVISO MORGANO                                                                               | >                                    | 01475140263<br>80007930268<br>80008690267<br>80006320263                                                            | 0,0<br>0,0<br>0,0                             |                                                                                                    |   |
| TV<br>TV<br>TV<br>TV             | > > >                 | IGAVERA DEL MONTELLO<br>MASERADA SUL PIAVE<br>MONASTER DI TREVISO<br>MORGANO<br>NERVESA DELLA BATTAGLIA                                          | ><br>><br>>                          | 01475140283<br>90007930268<br>80008690267<br>80006320263<br>83001090261                                             | 0,0<br>0,0<br>0,0<br>0,0<br>0,0               |                                                                                                    |   |
|                                  | > > > >               | GIAVERA DEL MONTELLO MASERADA SUL PIAVE MONASTER DI TREVISO MORGANO NERVESA DELLA BATTAGLIA PAESE                                                | ><br>><br>><br>>                     | 01475140283<br>00007590268<br>000080267<br>00005120263<br>00005120263<br>00389650262<br>00389650262                 | 0,0<br>0,0<br>0,0<br>0,0<br>0,0<br>0,0<br>0,0 | 0/0<br>×<br>0/0<br>×<br>0/0<br>×<br>0/0<br>×<br>0/0<br>×                                                                                                    |   |
| TV<br>TV<br>TV<br>TV<br>TV<br>TV | > > > > >             | GIAVERA DEL MONTELLO<br>MASERADA SUL PIAVE<br>MONASTER DI TREVISO<br>MORGANO<br>NERVESA DELLA BATTAGLIA<br>PASE<br>PONZANO VENETO                | ×<br>×<br>×<br>×                     | 01475140283<br>8000793288<br>80008690287<br>80008520283<br>83001092281<br>83001092281<br>00517500280<br>00517500280 | 0/0<br>0/0<br>0/0<br>0/0<br>0/0<br>0/0<br>0/0 |                                                                                                    |   |
| TV<br>TV<br>TV<br>TV<br>TV<br>TV | ><br>><br>><br>><br>> | (GAVREA DEL MONTELLO<br>MASERADA SUL PAVRE<br>MOINSTER DI TREVISO<br>MORGANO<br>MERVESA DELLA BATTAGLIA<br>PAESE<br>PONZANIO VENETO<br>POVEGUANO | ><br>><br>><br>><br>><br>><br>><br>> | 01475142033<br>80007530268<br>800006502063<br>80006502063<br>83001090261<br>900550206<br>90617500200<br>90617500200 | 0/0<br>0/0<br>0/0<br>0/0<br>0/0<br>0/0<br>0/0 | 0/0         X           0/0         X           0/0         X           0/0         X           0/0         X           0/0         X           0/0         X           0/0         X           0/0         X           0/0         X                                                                                                    |   |

V

v. <u>Modulo CS – quantitativi raccolte indifferenziate e quantitativi raccolte differenziate per i singoli comuni componenti di una unione, consorzio o comunità montana</u>, nel caso i dati trasferiti siano quelli relativi ad una unione o consorzio di comuni o comunità montana

#### **DATI PRESENTI IN ORSO**

v. <u>SOLO per i consorzi/unioni di comuni (schede comuni definite dagli amministratori che in realtà rappresentano i dati di due o più comuni) nella pagina "Informazioni comune" compare una tabella che riporta l'elenco dei comuni che costituiscono l'unione/consorzio, da completare con Codice Fiscale e relativi quantitativi totali dei rifiuti non differenziati e delle raccolte differenziate</u>

Per verifica, in basso viene riportato la somma del quantitativo totale inserito nella scheda unione/consorzio, mentre nelle caselle di destra vengono riportate automaticamente le somme dei quantitativi inseriti in questa pagina

| Moduli CS per quantitativi indifferenziata e differenziata per ogni Comune |             |                                          |                                        |  |  |  |  |  |
|----------------------------------------------------------------------------|-------------|------------------------------------------|----------------------------------------|--|--|--|--|--|
| Comune                                                                     | Cod.Fisc.   | Qta. complessiva<br>indifferenziata Kg/a | Qta. complessiva<br>differenziata Kg/a |  |  |  |  |  |
| Borgo di Terzo, BG                                                         | 12345698746 | 800,00                                   | 1'500,00                               |  |  |  |  |  |
| Luzzana, BG                                                                | 66884422557 | 1'550,00                                 | 2'000,00                               |  |  |  |  |  |
| Vigano San Martino, BG                                                     | 85163942315 | 1'500,00                                 | 1'500,00                               |  |  |  |  |  |
| Totale rifiuti annuo 8'85                                                  | 0,00        | 3'850,00                                 | 5'000,00                               |  |  |  |  |  |

| Codice rifiuto           |             | 200301          | 200301 🔍 rifiuti urbani non differenziati |              |         |                     | Clicca qui per aggiungere<br>un nuovo Modulo DR-U<br>Filtro |                                          |           |
|--------------------------|-------------|-----------------|-------------------------------------------|--------------|---------|---------------------|-------------------------------------------------------------|------------------------------------------|-----------|
| nel caso di RAEE)        |             |                 | raggruppamer                              | ento] v      |         |                     |                                                             |                                          |           |
| Soggetto destinatario    | del rifiuto | D               |                                           |              |         |                     | CER \$                                                      | Rag.Soc./Indirizzo \$                    |           |
| Soggetto Estero          |             |                 |                                           |              |         |                     | 200139                                                      | CENTRO RICICLO<br>VEDELAGO SRL/Molino    | ۹ 🗙       |
| Cod. fiscale             | 00878390    | 251             |                                           |              |         |                     | 200140                                                      | DAL BO' GINO EREDI DI                    | 0. 🛩      |
| Nome o rag. Sociale      | LA DOLON    | ITTI AMBIENTE S | SPA                                       |              |         |                     | 200140                                                      | DAL BO' GINETTO<br>LA DOLOMITI AMBIENTE  |           |
| ede dell'unità locale    | di destina  | azione (se d    | li destinazi                              | one nazional | e)      |                     | 200201                                                      | SPA/Maserot , 3                          |           |
| Provincia                | BELLUNO     |                 |                                           |              |         |                     | 200301                                                      | SPA/Maserot , 3                          | ~ *       |
| Comune                   | SANTA G     | IUSTINA         |                                           |              |         |                     | 200303                                                      | INDUSTRIALI PROTEZ                       | Ч 🗙       |
| Via                      | Maserot     |                 |                                           |              | N. Civi | 00                  | 200307                                                      | MORANDI - BORTOT<br>SRL/Guizza 18, 31020 | ् 🗙       |
| CAP                      | 32035       |                 |                                           |              |         |                     | Da 26                                                       | 5 a 31 di 31                             |           |
|                          |             |                 |                                           |              |         |                     |                                                             | << < 1 /                                 |           |
| Recupero<br>D1           |             |                 | nun -                                     | Di           |         | 000                 |                                                             |                                          |           |
| R1                       |             |                 |                                           | D2           | /       |                     |                                                             |                                          |           |
| R3                       |             |                 | rum 💌                                     | D3           |         |                     |                                                             |                                          |           |
| R4                       |             | ,               | [UM] 💌                                    | D4           |         | [UM]                |                                                             |                                          |           |
| R5                       |             |                 | [UM] 💌                                    | D5           | ,       | [UM] 💌              |                                                             |                                          |           |
| R6                       |             | ,               | [UM] 💌                                    | D6           | ,       | [UM]                |                                                             |                                          |           |
| R7                       |             |                 | [UM] 💌                                    | D7           | ,       | [UM] 💌              |                                                             |                                          |           |
| R8                       |             |                 | [UM] 💌                                    | D8           |         | [UN] -              |                                                             |                                          |           |
| R9                       |             |                 | [UM] 💌                                    | D9           |         | [UM] 💌              |                                                             |                                          |           |
| R10                      |             |                 |                                           | D10          |         | [UM] -              |                                                             |                                          |           |
| R12                      |             |                 | tim 📼                                     | D12          | ¥       |                     |                                                             |                                          |           |
| R13                      |             | 1               | TOWL C                                    | D13          | /       |                     |                                                             |                                          |           |
|                          |             | r               |                                           | D14          |         | [UM] 💌              |                                                             |                                          |           |
|                          |             |                 |                                           | D15          |         | [UM] 💌              |                                                             |                                          |           |
|                          | _           |                 |                                           |              |         |                     |                                                             |                                          |           |
| Torna a Home << Indietre |             |                 |                                           |              | Salva A | ggiungi Modulo DR-U |                                                             |                                          | Avanti >> |
|                          |             |                 |                                           |              |         |                     |                                                             | -/                                       |           |

#### DATI DA VERIFICARE/COMPLETARE

w

- Moduli DR-U destinazione dei rifiuti (urbani) quantitativo ripartito per specifica operazione di recupero e/o smaltimento (attenzione alle unità di misura)
- w. <u>PER OGNI impianto di destinazione del rifiuto, cliccando sul pulsante</u> verde + si aggiungono ulteriori righe ove inserire le relative operazioni di recupero o smaltimento per quell'impianto (prima figura riportata sotto) Nel caso dei RAEE (seconda figura riportata sotto) PER OGNI impianto è necessario prima selezionare il/i Raggruppamento/i RAEE (da R1 a

R5, da non confondere con le operazioni di recupero) premendo sul pulsante arancione + e poi, per ogni raggruppamento, premendo sul relativo pulsante verde + si aggiungono anche le relative operazioni di recupero o smaltimento

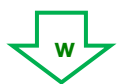

| Impianti che effettuano lo smaltimento o il recupero |                                                                                             |     |               |  |  |
|------------------------------------------------------|---------------------------------------------------------------------------------------------|-----|---------------|--|--|
|                                                      | Impianto                                                                                    |     | Quantità [Kg] |  |  |
| × + i                                                | REA DALMINE - Inceneritore di Dalmine (BG)                                                  |     | 400           |  |  |
| ×                                                    | R1 - Utilizzazione principalmente come combustibile o come altro mezzo per produrre energia | •   | 400           |  |  |
| * + i                                                | ACCAM - (dal 01/01/2009) - Inceneritore di Busto Arsizio (VA)                               |     | 3.320         |  |  |
| ×                                                    | D10 - Incenerimento a terra                                                                 | ▼ ↓ | 3.320         |  |  |

|       | Impianto                                                                                                    |   | Quantità [Kg] |
|-------|----------------------------------------------------------------------------------------------------|---|---------------|
| × 🔸 i | S.E.VAL SOCIETA' ELETTRICA VALTELLINESE - Recupero di Colico (LC)                                                                                                    |   | 4.500         |
| × +   | R1 - Freddo e clima                                                                                                    | • | 4.000         |
| ×     | R13 - Messa in riserva di rifiuti per sottoporli a una delle operazioni indicate nei punti da R1 a R12 (escluso il deposito temporaneo, prima della raccolta, nel luog | • | 4.000         |
| × +   | R2 - Altri grandi bianchi                                                                                                    | • | 500           |
| ×     | R3 - Riciclaggio/recupero delle sostanze organiche non utilizzate come solventi (comprese le operazioni di compostaggio e altre trasformazioni biologiche)             | • | 500           |

| Comunicazion<br>convenzione                     | e rifiuti urbani,                                 | assimilati e                     | raccolti in                                                    | ver. 1.0.0.1046  |  |  |  |  |
|-------------------------------------------------|---------------------------------------------------|----------------------------------|----------------------------------------------------------------|------------------|--|--|--|--|
|                                                 | Home > Comunicazione > Consulta o                 | comunicazioni                    |                                                                |                  |  |  |  |  |
| Utente corrente<br>ecosviluppo@12 - ecosviluppo | Consulta comunicazioni trasmesse e in lavorazione |                                  |                                                                |                  |  |  |  |  |
| Utente                                          | Ricerca                                           |                                  |                                                                |                  |  |  |  |  |
| <b>N</b> Home                                   | Codice fiscale [[Tutti]                           | Anno<br>Ragione sociale          | Provincia [Selezionar                                          | e una provincia] |  |  |  |  |
| N Help                                          |                                                   | V                                | ïsualizza                                                      |                  |  |  |  |  |
| Verifica Compatibilità                          |                                                   |                                  |                                                                |                  |  |  |  |  |
| 🔰 Interoperabilità                              | 25 rigne per pagina                               | Dr. A. God Struck                | State A N Besiziene A Data inslare A                           |                  |  |  |  |  |
| Comunicazione                                   | COMUNE DI Levate                                  | BG 00240880161                   | Chiusa per i MC2011-BG-000104                                  |                  |  |  |  |  |
| S Consulta comunicazioni                        | COMUNE DI Osio Sopra                              | BG 00240870162<br>BG 00336840160 | Chiusa per i MC2011-BG-000108<br>Chiusa per i MC2011-BG-000131 |                  |  |  |  |  |
| Riprendi comunicazione in<br>lavorazione        | COMUNE DI Stezzano                                | BG 00336840160                   | Annullata MC2011-BG-000064                                     | 0 🔊              |  |  |  |  |
| Somunicazioni importate                         | Da 1 a 3 di 3                                     |                                  |                                                                | << < 1 > >>      |  |  |  |  |
| Profilo Modifica password                       |                                                   |                                  |                                                                |                  |  |  |  |  |
| Modifica email                                  |                                                   |                                  |                                                                |                  |  |  |  |  |
| Modifica dati utente                            |                                                   |                                  |                                                                |                  |  |  |  |  |
| Sci                                             |                                                   |                                  |                                                                |                  |  |  |  |  |

| • Validazione tracciato XML | sullo schema XSD eseguita correttamente                                                                                                    |
|-----------------------------|----------------------------------------------------------------------------------------------------|
| 🛓 Scarica file XML          |                                                                                                    |
| Login                       | login                                                                                                    |
| Password                    |                                                                                                    |
| Nome importazione           | prova_mud                                                                                                    |
| Sostituisci dichiarazione   | Seleziona il check per indicare il codice Posizione della dichiarazione da<br>sostituire. (da utilizzare SOLO per sostituire dichiarazioni MUD già<br>convalidate su MudComuni.it)               |
|                             | Posizione:<br>MC2014-BG-00034                                                                                                    |
|                             | Questo codice è indicato nell'elenco delle comunicazioni<br>trasmesse, sul sito www.mudcomuni.it nella sezione<br>Consulta comunicazioni (ad es. MC2011-PD-000001)                               |
|                             |                                                                                                    |
|                             | MC2014-BG-00034<br>Questo codice è indicato nell'elenco delle comunicazioni<br>trasmesse, sul sito www.mudcomuni.it nella sezione<br>Consulta comunicazioni (ad es. MC2011-PD-000001)<br>Annulla |

#### SOSTITUZIONE DI UNA COMUNICAZIONE CONVALIDATA

**x.** <u>Se successivamente alla convalida della comunicazione MUD, si devono apportare delle modifiche, è necessario re-inviare una nuova comunicazione, che andrà in sostituzione della precedente.</u>

Se si decide di reinviarla attraverso Orso, è necessario annotarsi il "N. Posizione" corrispondente, indicato nella sezione "Consulta comunicazioni" di MudComuni.it, e quindi in Orso, dopo aver corretto i dati, è necessario rigenerare un nuovo tracciato, abilitare il flag "Sostituzione importazione" (vedi figura y), inserire il N. Posizione nell'apposita casella in Orso, e quindi inviarlo

ATTENZIONE CHE LA PROCEDURA SI CONFIGURA COMUNQUE COME SOSTITUZIONE DI UN MUD GIA' PRESENTATO, PER CUI SARA' NECESSARIO PAGARE NUOVAMENTE I DIRITTI DI SEGRETERIA ALLA CCIAA COMPETENTE.

CORRISPONDENZA FRA I RIFIUTI IN ORSO E LE CATEGORIE DI MUDCOMUNI.IT La correlazione è basata esclusivamente sul codice CER del rifiuto, tenendo conto dell'indicazione della scheda MUD presente in Orso

| CER                      | Indicazione in Orso<br>RU o RIF |    | XML Ecocerved                                                 | Note                                    |
|--------------------------|---------------------------------|----|---------------------------------------------------------------|-----------------------------------------|
| 200301                   | RU                              | 1  | Raccolta non differenziata                                    |                                         |
| 200303 a smalt           |                                 |    |                                                               |                                         |
| 200307 a smalt<br>200399 |                                 |    |                                                               |                                         |
| 200101                   |                                 | 2  | Raccolta differenziata                                        |                                         |
| 200102                   |                                 |    |                                                               |                                         |
| 200108                   |                                 |    |                                                               |                                         |
| 200110                   |                                 |    |                                                               |                                         |
| 200113                   |                                 |    |                                                               |                                         |
| 200114                   |                                 |    |                                                               |                                         |
| 200115                   |                                 |    |                                                               |                                         |
| 200117                   |                                 |    |                                                               |                                         |
| 200119                   |                                 |    |                                                               |                                         |
| 200126                   |                                 |    |                                                               |                                         |
| 200127                   |                                 |    |                                                               |                                         |
| 200128                   |                                 |    |                                                               |                                         |
| 200129                   |                                 |    |                                                               |                                         |
| 200131                   |                                 |    |                                                               |                                         |
| 200132                   |                                 |    |                                                               |                                         |
| 200137                   |                                 |    |                                                               |                                         |
| 200139                   |                                 |    |                                                               |                                         |
| 200140                   |                                 |    |                                                               |                                         |
| 200141                   |                                 |    |                                                               |                                         |
| 200199<br>200303 a roc   |                                 |    |                                                               |                                         |
| 200303 a rec             |                                 |    |                                                               |                                         |
| 200201                   |                                 |    |                                                               |                                         |
| 200203                   |                                 |    |                                                               |                                         |
| 200302                   |                                 |    |                                                               |                                         |
| 160103                   |                                 |    |                                                               |                                         |
| 160107                   |                                 |    |                                                               |                                         |
| <mark>160504</mark>      |                                 |    |                                                               |                                         |
| 160505                   |                                 |    |                                                               |                                         |
| 170107                   |                                 |    |                                                               |                                         |
| 150101                   |                                 | 3  | Imballaggi                                                    |                                         |
| 150102                   |                                 |    |                                                               |                                         |
| 150103                   |                                 |    |                                                               |                                         |
| 150104                   |                                 |    |                                                               |                                         |
| 150107                   |                                 |    |                                                               |                                         |
| 150109                   |                                 |    |                                                               |                                         |
| 150110                   |                                 |    |                                                               |                                         |
| 150106                   |                                 | Δ  | Raccolta multimateriale                                       |                                         |
| Cer utilizzato           |                                 | 5  | Altri urbani non Pericolosi                                   | tutto il resto non pericoloso (indicato |
|                          |                                 | Ĺ  |                                                               | come RU in Orso)                        |
| Cer utilizzato           |                                 | 6  | Altri urbani Pericolosi                                       | tutto il resto pericoloso (indicato     |
| 400040                   | 4                               | -  |                                                               | come RU in Orso)                        |
| 160210<br>160211         |                                 | 1  | Raccolta separata di rifiuti da apparecchiature elettriche ed |                                         |
| 160212                   |                                 |    |                                                               |                                         |
| <mark>160213</mark>      |                                 |    |                                                               |                                         |
| 160214                   |                                 |    |                                                               |                                         |
| 160215<br>200121         |                                 |    |                                                               |                                         |
| 200123                   |                                 |    |                                                               |                                         |
| 200135                   |                                 |    |                                                               |                                         |
| 200136                   |                                 |    |                                                               |                                         |
| 160216                   | 4                               | 10 | Paccolta congrata di nilo o accumulatori conferiti di Contri  |                                         |
| 160602                   |                                 |    | di raccolta gestiti dai comuni                                |                                         |
| 160603                   |                                 |    |                                                               |                                         |
| 160604                   |                                 |    |                                                               |                                         |
| 160605                   |                                 |    |                                                               |                                         |
| 200133                   |                                 |    |                                                               |                                         |
| 200134                   |                                 |    |                                                               |                                         |
| Cer utilizzato           | RIF                             | 9  | Rifiuti speciali raccolti a seguito di apposita convenzione   | (indicato come RIF in Orso)             |
|                          |                                 |    | con soggetti pubblici e privati                               | · · · · · · · · · · · · · · · · · · ·   |

<mark>Cer modificati</mark> <mark>Cer nuovi</mark>

| ARPA Lombardia - Osservatorio Regionale Rifiuti<br>Via Rosellini 17 – 20124 MILANO<br>Tel 02 69 666 333/287 - osservatoriorifiuti@arpalombardia.it        | Agenzia Regionale per la Protezione dell'Ambiente                              |
|----------------------------------------------------------------------------------------------------|--------------------------------------------------------------------------------|
| ARPA Veneto - Osservatorio Regionale Rifiuti<br>Via Santa Barbara 5/a - 31100 TREVISO<br>Tel 0422 558 642/642 - orsoveneto@arpa.veneto.it                 | Agenzia Regionale per la Prevenzione e<br>Protezione Ambientale del Veneto     |
| ARPA Friuli Venezia Giulia - Sezione Regionale Catasto Rifiuti<br>Via Cairoli 14 - 33057 PALMANOVA (UD)<br>Tel 0432 922 621 - catasto.rifiuti@arpa.fvg.it | acenzia necionale per La<br>Protezione ceutamiente<br>per FRIULI venezia ciula |
| ARPA Umbria - Sezione Regionale Catasto Rifiuti<br>V. Pievaiola 207/B-3 - 06132 PERUGIA<br>Telefono 075 5159 6232/6217 - catastorifiuti@arpa.umbria.it    | agenzia regionale per la protezione ambientale                                 |
| ARPA Marche - Servizio Regionale Catasto Rifiuti<br>Via Barsani 8 - 61122 PESARO<br>Tel 0721 39 99 719 - orso@ambiente.marche.it                          | ACEIDA<br>ACEIDA<br>REI LA POZZONE<br>REI LA POZZONE<br>DELLE MARCHE           |
| ARPAE Emilia-Romagna - Sezione Regionale Catasto Rifiuti<br>Largo Caduti del Lavoro 6 - 40122 BOLOGNA<br>Tel 051 5281 235/237/242 - orso3@arpae.it        | arpae<br>eventione<br>memory and a sector                                      |
| ARPA Valle d'Aosta - Sezione Suolo, rifiuti ed energia<br>loc. La Maladière 48 - 11020 Saint-Christophe (AO)<br>Tel 0165.278.511 - arpa@arpa.vda.it       | Valle d'Aosta                                                                  |
| ARRR Agenzia Regionale Recupero Risorse<br>via di Novoli 26 - 50127 FIRENZE<br>Tel 055 321 851 - certificazionerd@arrr.it                                 | AGENZIA REGIONALE<br>RECUPERO RISORSE                                          |
| Regione Abruzzo<br>via Leonardo da Vinci 6 - 67100 L'AQUILA<br>Tel 085 9181 178 - dpc026@regione.abruzzo.it                                               | ABRUZZO                                                                        |
| Regione Basilicata<br>via Vincenzo Verrastro - 85100 POTENZA<br>Tel 0971 669 009 - salvatore.margiotta@regione.basilicata.it                              | REGIONE BASILICATA                                                             |
| Regione Lazio<br>via del Giorgione 129 - 00147 ROMA<br>Tel 06 5168 5912 - cbicocchi@regione.lazio.it                                                      |                                                                                |
| ARPA Liguria<br>Via Bombrini 8 - 16149 GENOVA<br>Tel 010 6437 284/365/221/214 - censimentoru@arpal.gov.it                                                 | Agenzia regionale per la protezione dell'ambiente ligure                       |
| Regione Campania<br>Via De Gasperi 28 - 08134 NAPOLI<br>Tel 081 79 63 323/336/221/214 - uod.501702@regione.campania.it                                    | REGIONE CAMPANIA                                                               |
| ARPA Molise<br>via Petrella 1 - 86100 CAMPOBASSO<br>Tel 087 44 92 658/656 - catastorifiuti@arpamolise.it                                                  | ARPA molise                                                                    |
| Regione Piemonte<br>Piazza Castello 165 - 10122 TORINO<br>Tel 011 43 24 486 - osservatorio.rifiuti@regione.piemonte.it                                    | <b>REGIONE</b>                                                                 |
| Regione Siciliana<br>Viale Campania 36/A - 90144 PALERMO<br>Tel 091 639.1111 int. 80 518/226/331 - segreteria.dar@regione.sicilia.it                      | Regione Sticiliums                                                             |